# High-Power Ceiling Mount Wireless 300N PoE Access Point

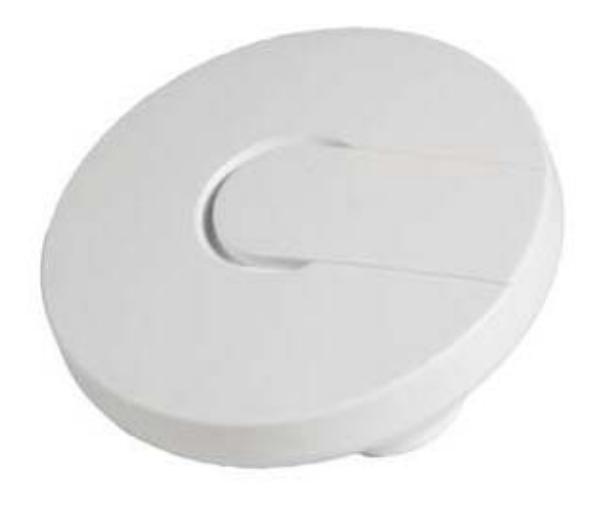

**User manual** 

# Version 1.0 | 7/15/2015

# **Table of Content**

| Ch | apter 1 Product Introduction          | 1    |
|----|---------------------------------------|------|
|    | 1.1 Product Features                  | 1    |
|    | 1.2 Package Contents                  | 1    |
|    | 1.3 Hardware Description              | 2    |
| Ch | apter 2 Hardware Installation Wizard  | 3    |
| Ch | apter 3 Configuration Management      | 4    |
|    | 3.1 Set Network Configuration         | 4    |
|    | 3.2 Login Device Management Interface | 6    |
| Ch | apter 4 Function Deployment           | 7    |
|    | 4.1 Status                            | 7    |
|    | 4.1.1 Overview                        | 7    |
|    | 4.1.2 Firewall                        | 8    |
|    | 4.1.3 Routes                          | 8    |
|    | 4.1.4 System Log                      | 8    |
|    | 4.1.5 Kernel Log                      | 9    |
|    | 4.1.6 Processes                       | 9    |
|    | 4.1.7 Realtime Graphs                 | .10  |
|    | 4.1.7.1 Load                          | .10  |
|    | 4.1.7.2 Traffic                       | . 10 |
|    | 4.1.7.3 Wireless                      | . 11 |
|    | 4.1.7.4 Connections                   | . 11 |
|    | 4.2 System                            | 12   |
|    | 4.2.1 System                          | .12  |
|    | 4.2.2 Administration                  | .13  |
|    | 4.2.3 Software                        | .15  |
|    | 4.2.4 Startup                         | .16  |
|    | 4.2.5 Scheduled Tasks                 | .17  |
|    | 4.2.6 LED Configuration               | .18  |
|    | 4.2.7 Backup/Flash Firmware           | .18  |
|    | 4.2.8 Reboot                          | .20  |
|    | 4.3 Service                           | 20   |
|    | 4.3.1 Dynamic DNS                     | .20  |
|    | 4.3.2 UPNP                            | .22  |
|    | 4.4 Network                           | 24   |
|    | 4.4.1 Interfaces                      | .24  |

| 4.4.1.1 LAN                      | 24 |
|----------------------------------|----|
| 4.4.1.2 WAN                      |    |
| 4.4.2 Wifi                       |    |
| 4.4.2.1 Radio0: Master "OpenWrt" |    |
| 4.4.3 DHCP and DNS               | 34 |
| 4.4.4 Hostnames                  |    |
| 4.4.5 Static Routes              |    |
| 4.4.6 Diagnostics                |    |
| 4.4.7 Firewall                   | 40 |
| 4.4.7.1 General Settings         | 40 |
| 4.4.7.2 Port Forwards            | 43 |
| 4.4.7.3 Traffic Rules            | 45 |
| 4.4.7.4 Custom Rules             | 46 |
| 4.4.8 QoS                        | 47 |
| 4.5 Logout                       | 48 |
| 4.6 FCC Statement                | 49 |

# Chapter 1 Product Introduction

The 300M High Power Wireless Ceiling AP is based on 802.11n standard, using MIMO, OFDM technology, provides a wireless data transmission rate up to 300Mbps; using high power PA design of wireless power up to 400mW, long distance transmission and provide greater coverage simultaneously has signal strong penetration force; by ceiling type installation design that is very suitable enterprises, hotels, airports, schools and other indoor or public places, to realize high-speed network coverage. At the same time the product support Ethernet PoE power and external power adapter, support the IEEE802.3af standard power supply, so that the AP can also be installed in places without power supply, reduces the installation cost, also make the installation and use more simple and convenient, flexible network layout and installation, improve the network layout. This AP also provides very convenient comprehensive network management functions, support a variety of wireless data encryption, can guarantee the security of data in the wireless network transmission, support for IP, for AP SSID, encryption, upgrade, reset and restart management function.

# **1.1 Product Features**

- 1-Port 10/100Mbps RJ45 Ethernet interface, Supports standard 802.3af PoE by electricity.
- Be consistent with 802.11b/g/n wireless protocol, providing up to 300Mbps wireless rate.
- Wireless high power up to 400mW meet the remote transmission and large area coverage.
- Support AP, WDS mode, can easily realize the wireless AP, wireless repeater, a wireless point-to-point, point to multipoint wireless bridge bridge.
- Support 64/128 bit WEP encryption, wpa/wpa2, wpa-psk/wpa2-psk encryption and security mechanism.
- Support Web interface management, which can be configured and management of the rich AP.
- Using ceiling type installation design, indoor decoration. With small size, simple installation and stability.

# 1.2 Package Contents

- Ceiling AP
- Set of installation accessories
- User Manual
- Warranty Card

# Power Interface

**Ethernet Port:** Ethernet port jack (RJ45). For wired Ethernet connection, and PoE -powered devices to be powered by the port to the AP.

**Power Interface:** When the Ethernet does not support the PoE power supply, the port can be connected to DC12V/1A power supply adapter.

**Reset Button:** If you need to restore the AP to the factory default settings, please use sharp object to hold the reset button for about 6 seconds after release, AP will automatically restore factory settings and restart.

# **1.3 Hardware Description**

# **Chapter 2 Hardware Installation Wizard**

1. The AP chassis are placed on the wall or the ceiling, with mark pen mark hole fixed position, and then drilling.

2. AP chassis with screws is fixed on the wall or the ceiling.

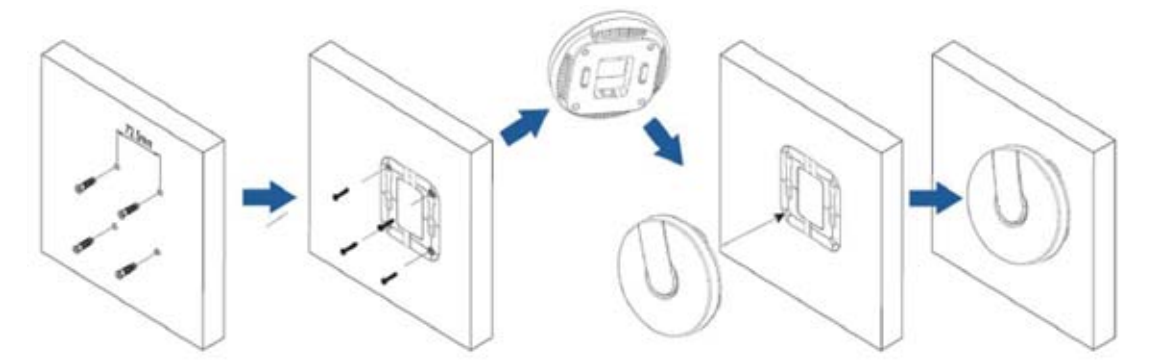

3. Will support the PoE Ethernet cable to the AP has been configured Ethernet ports (optional up or down), if you do not support PoE power supply, DC 12V/1A power supply is connected.

4. The AP linked to the fixed good chassis.

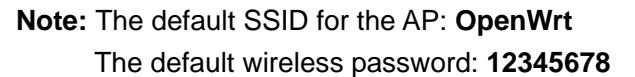

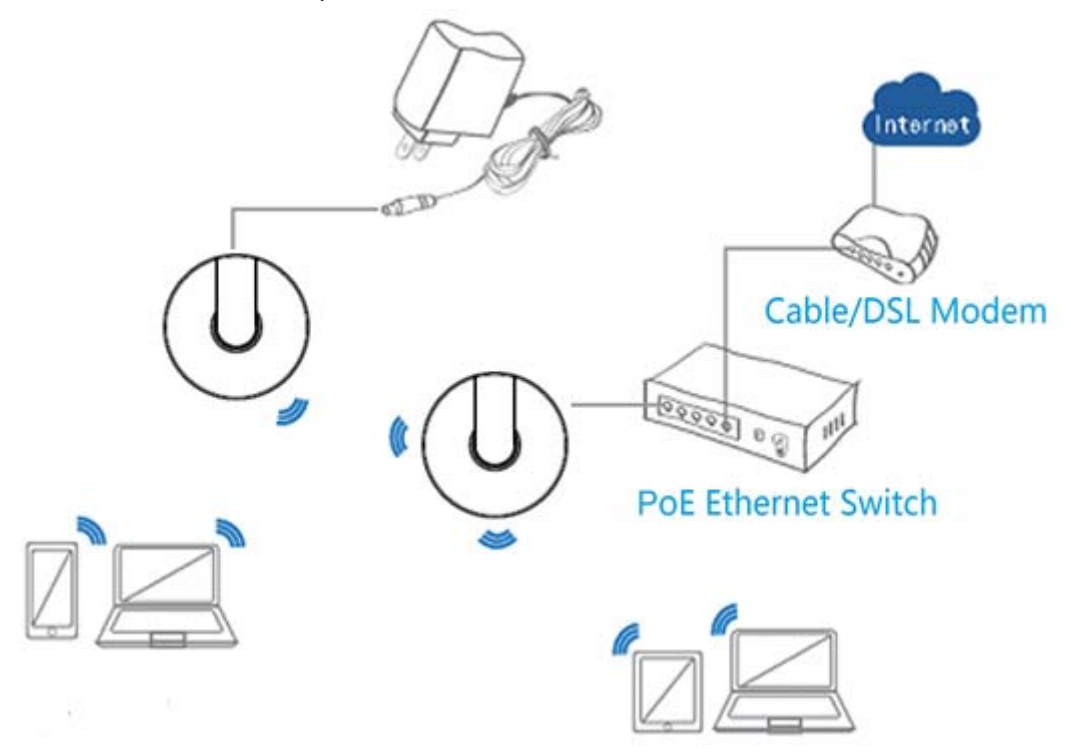

# **Chapter 3 Configuration Management**

# 3.1 Set Network Configuration

1. On your computer desktop, right click "My Network Places" and select "Properties".

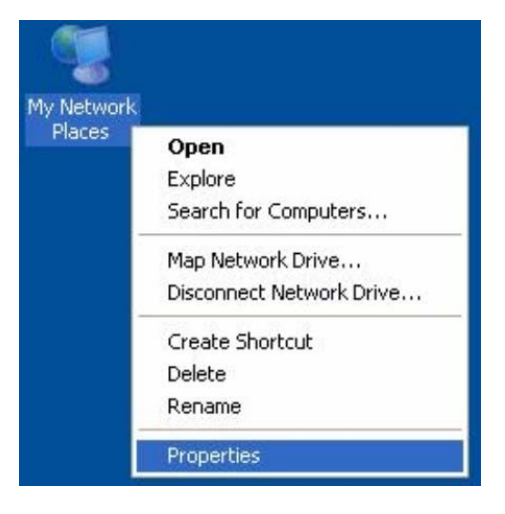

2. Right click "local Area Network Connection" and select "Properties".

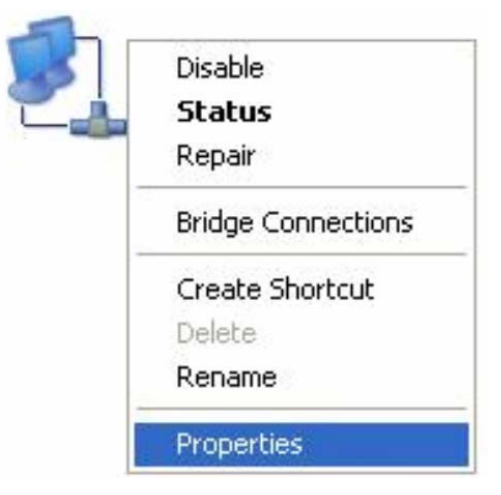

3. Select "Internet Protocol(TCP/IP)" and click "Properties".

| General               | Advanced                                           |                                               |                                      |                                   |            |
|-----------------------|----------------------------------------------------|-----------------------------------------------|--------------------------------------|-----------------------------------|------------|
| Connec                | t using:                                           |                                               |                                      |                                   |            |
| BB E                  | roadcom NetL                                       | .ink (TM) Gig                                 | jabit Ethe                           | ar Config                         | ure        |
| This co               | nnection uses                                      | the following                                 | g items:                             |                                   |            |
|                       | QoS Packet                                         | scheduler                                     |                                      |                                   |            |
|                       | nstall                                             | Unin                                          | stall                                | Proper                            | ties       |
| Tran<br>wide<br>acros | smission Contr<br>area network<br>ss diverse inter | ol Protocol/I<br>protocol that<br>connected r | nternet P<br>t provides<br>networks. | rotocol. The del<br>communication | fault<br>N |
| Sho                   | w icon in notifi                                   | cation area (                                 | when cor                             | nected                            | مانسان     |

4. Select "Use the following IP address(s)" and "Use the following DNS server address". Click "OK".

| Internet Protocol (TCP/IP) P                                                                            | roperties 🛛 🛛 🔀                                                                    |  |  |  |  |  |  |
|----------------------------------------------------------------------------------------------------|------------------------------------------------------------------------------------|--|--|--|--|--|--|
| General                                                                                                 |                                                                                    |  |  |  |  |  |  |
| You can get IP settings assigned<br>this capability. Otherwise, you new<br>the appropriate IP settings. | automatically if your network supports<br>ed to ask your network administrator for |  |  |  |  |  |  |
| Obtain an IP address automatically                                                                      |                                                                                    |  |  |  |  |  |  |
| • Use the following IP address                                                                          | s:                                                                                 |  |  |  |  |  |  |
| IP address:                                                                                             | 192.168.10.100                                                                     |  |  |  |  |  |  |
| Subnet mask:                                                                                            | 255 . 255 . 255 . 0                                                                |  |  |  |  |  |  |
| Default gateway:                                                                                        | 192.168.10.254                                                                     |  |  |  |  |  |  |
| O Obtain DNS server address                                                                             | automatically                                                                      |  |  |  |  |  |  |
| • Use the following DNS serve                                                                           | er addresses:                                                                      |  |  |  |  |  |  |
| Preferred DNS server:                                                                                   | 192.168.10.254                                                                     |  |  |  |  |  |  |
| Alternate DNS server:                                                                                   |                                                                                    |  |  |  |  |  |  |
|                                                                                                    | Advanced                                                                           |  |  |  |  |  |  |
| OK Cancel                                                                                               |                                                                                    |  |  |  |  |  |  |

IP address: 192.168.10.XXX: (XXX is a number from 1~253) Subnet mask: 255.255.255.0 Default gateway: 192.168.10.254 Preferred DNS server: 192.168.10.254 Click "OK" to save the setting. **Note:** IP address set here is only for entering the AP management page to set specific IP address setting, please refer to the actual use of the environment.

# 3.2 Login Device Management Interface

1. Connect to the AP through a wireless network or wired network.

2. Open IE browser, in the address bar enter http://192.168.10.254, press the Enter key to enter the login screen.

| 🖉 Open¶rt   | - LuCI - Vindows Internet Explorer |
|-------------|------------------------------------|
| <b>GO -</b> | http://192.168.10.254/cgi=bin/luci |

3. The default user name is **root**, the password is **blank**, click on the "Login", the login page as shown below.

| No password set!<br>There is no password set on this router. Please configure a root password to protect the web interface and enable SSH.<br><u>Go to password configuration</u> |          |                 |  |  |  |  |
|----------------------------------------------------------------------------------------------------|----------|-----------------|--|--|--|--|
| Authorization Required                                                                                                    |          |                 |  |  |  |  |
| Username                                                                                                    | 💩 root   |                 |  |  |  |  |
| Password                                                                                                    | <i>»</i> |                 |  |  |  |  |
|                                                                                                    |          | 🔞 Reset 🗈 Login |  |  |  |  |

4. After the above steps to successfully log AP management interface page. Click Home at the top of the main menu bar to configure the corresponding function.

| Status System                                                   | Services                                                                                                    | Network    | Logout     |                |                 |  |  |
|-----------------------------------------------------------------|----------------------------------------------------------------------------------------------------|------------|------------|----------------|-----------------|--|--|
| Overview Firewal                                                | ll Routes                                                                                                    | System Log | Kernel Log | Processes      | Realtime Graphs |  |  |
| No password set!<br>There is no password<br>Go to password cont | No password set!<br>There is no password set on this router. Please configure a root password to protect the web interface and enable SSH.<br>Go to password configuration |            |            |                |                 |  |  |
| Status                                                          |                                                                                                    |            |            |                |                 |  |  |
| System                                                          |                                                                                                    |            |            |                |                 |  |  |
| Router Name                                                     |                                                                                                    |            | Open\      | Vrt            |                 |  |  |
| Router Model                                                    |                                                                                                    |            | XXXX       | Router         |                 |  |  |
| Firmware Version                                                |                                                                                                    |            | Openv      | vrt_12.09_20   | 141015_01.2_CZ  |  |  |
| Kernel Version                                                  |                                                                                                    |            | 3.3.8      |                |                 |  |  |
| Local Time                                                      |                                                                                                    |            | Thu S      | ep 8 15:52:04  | 2011            |  |  |
| Uptime                                                          |                                                                                                    |            | 0h 8m      | 15s            |                 |  |  |
| Load Average                                                    |                                                                                                    |            | 0.00,      | 0.04, 0.05     |                 |  |  |
| Memory                                                          |                                                                                                    |            |            |                |                 |  |  |
| Total Available                                                 |                                                                                                    |            | 50         | )144 kB / 6179 | 6 kB (81%)      |  |  |
| Free                                                            |                                                                                                    |            | 41         | 192 kB / 6179  | 6 kB (66%)      |  |  |
| Cached                                                          |                                                                                                    |            | 6          | 916 kB / 61796 | 5 kB (11%)      |  |  |
| Buffered                                                        |                                                                                                    |            | 2          | 036 kB / 6179  | 6 kB (3%)       |  |  |
| Network                                                         |                                                                                                    |            |            |                |                 |  |  |
| IPv4 WAN Status                                                 |                                                                                                    |            | 2 A        | lot connected  |                 |  |  |
| Active Connection                                               | ns                                                                                                    |            |            | 318/16384      | 1 (1%)          |  |  |

# **Chapter 4 Function Deployment**

# 4.1 Status

Click on "Status", you can see the Overview, Firewall, Routes, System Log, Kernel Log, Processes, Realtime Graphs options.

|   | Status  | System  | Services  | Network  |     | Logout |     |           |                 |  |
|---|---------|---------|-----------|----------|-----|--------|-----|-----------|-----------------|--|
| Γ | Overvie | w Firew | all Route | s System | Log | Kernel | Log | Processes | Realtime Graphs |  |

# 4.1.1 Overview

Click on the "Status>Overview" option, you can see the following interface.

| atus                                           |                                                                                                    |                                      |             |             |  |  |  |
|------------------------------------------------|----------------------------------------------------------------------------------------------------|--------------------------------------|-------------|-------------|--|--|--|
| System                                         |                                                                                                    |                                      |             |             |  |  |  |
| Router Name                                    | Open/Wrt                                                                                                    |                                      |             |             |  |  |  |
| Router Model                                   | XXXX-Router                                                                                                    |                                      |             |             |  |  |  |
| Firmware Version                               | Openwrt_12.09_20141015_01.2_C2                                                                                         |                                      |             |             |  |  |  |
| Kernel Version                                 | 3.3.8                                                                                                    |                                      |             |             |  |  |  |
| Local Time                                     | Thu Sep 8 16:10:21 2011                                                                                                |                                      |             |             |  |  |  |
| Uptime                                         | 0h 26m 32s                                                                                                    |                                      |             |             |  |  |  |
| Load Average                                   | 0.09, 0.11, 0.09                                                                                                    |                                      |             |             |  |  |  |
| Memory                                         |                                                                                                    |                                      |             |             |  |  |  |
| Total Available                                | 49080 kB / 61796 kB                                                                                                    | E(79%)                               |             |             |  |  |  |
| Free                                           | 39236 kB / 61796 kt                                                                                                    | (63%)                                |             |             |  |  |  |
| Cached                                         | 7736 k8 / 61796 k8                                                                                                    | (12%)                                |             |             |  |  |  |
| Buffered                                       | 2108 k8 / 61796 k8                                                                                                    | 1 (3%)                               |             |             |  |  |  |
|                                                |                                                                                                    |                                      |             |             |  |  |  |
| Network                                        |                                                                                                    |                                      |             |             |  |  |  |
| IPv4 WAN Status                                | Not connected                                                                                                    |                                      |             |             |  |  |  |
| Active Connections                             | 295 / 16384 (1                                                                                                    | (4)                                  |             |             |  |  |  |
| DHCP Leases                                    |                                                                                                    |                                      |             |             |  |  |  |
| Hostname                                       | IPv4-Address                                                                                                    | MAC-Address                          | Leasetim    | e remaining |  |  |  |
| android-b9e7176b009f1d9d                       | 192.168.10.116                                                                                                    | 10:f6:81:5c:cf:a4                    | 11h 52m 32s |             |  |  |  |
| neichoei-none                                  | 195-100-10-101                                                                                                    | 00101101+01+1101                     | ***         | -om 228     |  |  |  |
| Generic 802.11bgn Wireless Controller (radio0) | SSID: <u>CzenW4</u><br>Mode: Master<br>Channel: 11 (2.4<br>9% Bitrater 7 Mbit/s<br>BiSTor: 00:25:11<br>Encryption: WPA | 62 0H2)<br>16610C155<br>2 PSK (CCKP) |             |             |  |  |  |
| Associated Stations                            |                                                                                                    |                                      |             |             |  |  |  |
| HAC-Address                                    | Network                                                                                                    | Signal Noise                         | RX Rate     | TX Rate     |  |  |  |
|                                                |                                                                                                    |                                      |             |             |  |  |  |
|                                                | No informa                                                                                                    | tion available                       |             |             |  |  |  |
| Active UPnP Redirects                          | No Informa                                                                                                    | tion available                       |             |             |  |  |  |

Through this interface, you can learn "System" information(AP Name, AP Model, Firmware Version, Kernel Version, Local Time, Uptime, Load Average), "Memory" information(Total Available, Free, Cached, Buffered), "Network" information(IPv4 WAN Status), "DHCP Leases" information, "Wireless" information, "Associated Stations" information, "Active UPnP Redirects" information.

# 4.1.2 Firewall

Click on the "Status>Firewall" option, you can see the following interface.

| Firewall Status |                 |                 |                              |       |       |        |     |           |             |                                       |
|-----------------|-----------------|-----------------|------------------------------|-------|-------|--------|-----|-----------|-------------|---------------------------------------|
|                 |                 |                 |                              |       |       |        |     |           |             |                                       |
| Actio ns        |                 |                 |                              |       |       |        |     |           |             |                                       |
| • <u>Rese</u>   | et Counte       | ers             |                              |       |       |        |     |           |             |                                       |
| • <u>Rest</u>   | art Firew       | all             |                              |       |       |        |     |           |             |                                       |
|                 |                 |                 |                              |       |       |        |     |           |             |                                       |
| Table: Fi       | ilter           |                 |                              |       |       |        |     |           |             |                                       |
| Chain IA        | IPUT (Po        | licy: ACCEPT, P | ackets: 0, Traffic: 0.00 B)  |       |       |        |     |           |             |                                       |
| Role #          | Pkts.           | Traffic         | Tarpet                       | Prot. | Flags | In     | Out | Source    | Destination | Options                               |
| 1               | 7328            | 624.10 KB       | delegate input               | all   |       | *      | *   | 0.0.0.0/0 | 0.0.0.0/0   |                                       |
| •               | 1020            | 021120110       | <u>derequer input</u>        |       |       |        |     | 0101010,0 | 0.0.0.0,0   |                                       |
| Chain EC        |                 |                 | Dackate: 0. Traffic: 0.00 P) |       |       |        |     |           |             |                                       |
| chain re        |                 | (Policy: DROP,  | Packets: 0, Harric: 0.00 B)  |       |       |        |     |           |             |                                       |
| Rule #          | Pkts.           | Traffic         | Target                       | Prot. | Flags | In     | Out | Source    | Destination | Options                               |
| 1               | 0               | 0.00 B          | delegate forward             | all   |       | *      | *   | 0.0.0.0/0 | 0.0.0.0/0   |                                       |
| Chain Ol        | <i>JTPUT</i> (P | olicy: ACCEPT,  | Packets: 0, Traffic: 0.00 B) |       |       |        |     |           |             |                                       |
| Rule #          | Pkts.           | Traffic         | Tarpet                       | Prot. | Flags | In     | Out | Source    | Destination | Options                               |
| 1               | 7690            | 1 50 MD         | delegate output              | -11   |       | *      | *   | 0.0.0/0   | 0.0.0.0/0   |                                       |
| 1               | /660            | 1.30 MB         | delegate output              | all   |       |        |     | 0.0.0.0/0 | 0.0.0.0/0   |                                       |
| Chain da        | Jacoba d        | Serverd (Poter  | ansas: 1)                    |       |       |        |     |           |             |                                       |
| chain de        | regate_r        | orward (Refer   | ences: 1)                    |       |       |        |     |           |             |                                       |
| Rule #          | Pkts.           | Traffic         | Target                       | Prot. | Flags | In     | Out | Source    | Destination | Options                               |
| 1               | 0               | 0.00 B          | forwarding_rule              | all   |       | *      | *   | 0.0.0.0/0 | 0.0.0.0/0   | /* user chain for forwarding */       |
| 2               | 0               | 0.00 B          | ACCEPT                       | all   |       | *      | *   | 0.0.0.0/0 | 0.0.0.0/0   | ctstate RELATED,ESTABLISHED           |
| 3               | 0               | 0.00 B          | zone lan forward             | all   |       | br-lan | *   | 0.0.0.0/0 | 0.0.0.0/0   | · · · · · · · · · · · · · · · · · · · |
| 4               | 0               | 0.00 B          | zone wan forward             | all   |       | eth0   | *   | 0.0.0.0/0 | 0.0.0.0/0   |                                       |
| 5               | 0               | 0.00 B          | reject                       | all   |       | *      | *   | 0.0.0.0/0 | 0.0.0.0/0   |                                       |
|                 |                 |                 |                              |       |       |        |     |           |             |                                       |
| Chain de        | elegate_i       | nput (Referenc  | es: 1)                       |       |       |        |     |           |             |                                       |
| Rule #          | Pkis.           | Traffic         | Target                       | Prot. | Flags | In     | Out | Source    | Destination | Options                               |
| 1               | 5088            | 337.88 KB       | ACCEPT                       | all   |       | lo     | *   | 0.0.0.0/0 | 0.0.0.0/0   |                                       |
| 2               | 2240            | 286.23 KB       | input rule                   | all   |       | *      | *   | 0.0.0.0/0 | 0.0.0.0/0   | /* user chain for input */            |
| 3               | 1851            | 261.00 KB       | ACCEPT                       | all   |       | *      | *   | 0.0.0.0/0 | 0.0.0.0/0   | ctstate RELATED.ESTABLISHED           |
| 4               | 345             | 21,56 KB        | syn flood                    | tcp   |       |        | *   | 0.0.0.0/0 | 0.0.0.0/0   | top flags: 0x17/0x02                  |
| 5               | 389             | 25.22 KB        | zone lan input               | all   |       | br-lan | *   | 0.0.0.0/0 | 0.0.0.0/0   |                                       |

Through this interface, you can know what is allowed by the packet, which is filtered packets.

## 4.1.3 Routes

Click on the "Status>Routes" option, you can see the following interface.

Routes

| following rules are currently activ<br>RP | e on this system. |                   |           |  |
|-------------------------------------------|-------------------|-------------------|-----------|--|
| IPv4-Address                              |                   | MAC-Address       | Interface |  |
| 192.168.10.187                            |                   | 08:60:6e:f0:3f:ad | br-lan    |  |
| tive IPv4-Routes                          |                   |                   |           |  |
| Network                                   | Target            | IPv4-Gateway      | Metric    |  |
| lan                                       | 192,168,10,0/24   | 0.0.0.0           | 0         |  |

Through this interface, you can learn the relevant information systems active connections: IP address, MAC address, and gateway.

# 4.1.4 System Log

Click on the "Status>System Log" option, you can see the following interface.

| -  | ,    |                    |                                |                                                                                       |
|----|------|--------------------|--------------------------------|---------------------------------------------------------------------------------------|
| -  |      |                    |                                |                                                                                       |
| 2  | ep   | 8 15:44:03 OpenWrt | kern.info kernel: [            | 10.140000] cfg80211: (2474000 KHz - 2494000 KHz @ 20000 KHz), (N/A, 2000 mBm), (N/A)  |
| 2  | ep   | 8 15:44:03 OpenWrt | kern.info kernel: [            | 10.150000] cfg80211: (5170000 KHz - 5250000 KHz @ 80000 KHz), (N/A, 2000 mBm), (N/A)  |
| 2  | ep   | 8 15:44:03 OpenWrt | kern.info kernel: [            | 10.160000] cfg80211: (5735000 KHz - 5835000 KHz @ 80000 KHz), (N/A, 2000 mBm), (N/A)  |
| 2  | ep   | 8 15:44:03 OpenWrt | kern.info kernel: [            | 10.160000] cfg80211: (57240000 KHz - 63720000 KHz @ 2160000 KHz), (N/A, 0 mBm), (N/A) |
| 2  | ep   | 8 15:44:03 OpenWrt | kern.debug kernel: [           | 10.840000] ath: EEPROM regdomain: 0x0                                                 |
| 18 | ep   | 8 15:44:03 OpenWrt | kern.debug kernel: [           | 10.840000] ath: EEPROM indicates default country code should be used                  |
| 2  | ep   | 8 15:44:03 OpenWrt | kern.debug kernel: [           | 10.840000] ath: doing EEPROM country->regdmn map search                               |
| 2  | ep   | 8 15:44:03 OpenWrt | kern.debug kernel: [           | 10.840000] ath: country maps to regdmn code: 0x3a                                     |
| 2  | ep   | 8 15:44:03 OpenWrt | kern.debug kernel: [           | 10.840000] ath: Country alpha2 being used: US                                         |
| 2  | ep   | 8 15:44:03 OpenWrt | kern.debug kernel: [           | 10.840000] ath: Regpair used: 0x3a                                                    |
| 2  | ep   | 8 15:44:03 OpenWrt | kern.debug kernel: [           | 10.850000] ieee80211 phy0: Selected rate control algorithm 'minstrel_ht'              |
| 2  | ep   | 8 15:44:03 OpenWrt | kern.debug kernel: [           | 10.850000] Registered led device: ath9k-phy0                                          |
| 2  | ep   | 8 15:44:03 OpenWrt | kern.info kernel: [            | 10.850000] ieee80211 phy0: Atheros AR9340 Rev:0 mem=0xb8100000, irq=47                |
| 2  | ep   | 8 15:44:03 OpenWrt | kern.info kernel: [            | 10.860000] cfg80211: Calling CRDA for country: US                                     |
| 12 | ep   | 8 15:44:03 OpenWrt | kern.info kernel: [            | 10.870000] cfg80211: Regulatory domain changed to country: US                         |
| 12 | ep   | 8 15:44:03 OpenWrt | kern.info kernel: [            | 10.870000] cfg80211: DFS Master region: FCC                                           |
| 2  | ep   | 8 15:44:03 OpenWrt | kern.info kernel: [            | 10.880000] cfg80211: (start_freq - end_freq @ bandwidth), (max_antenna_gain, max_eirr |
| 12 | ep   | 8 15:44:03 OpenWrt | kern.info kernel: [            | 10.890000] cfg80211: (2402000 KHz - 2472000 KHz @ 40000 KHz), (N/A, 3000 mBm), (N/A)  |
| 18 | ep   | 8 15:44:03 OpenWrt | kern.info kernel: [            | 10.900000] cfg80211: (5170000 KHz - 5250000 KHz @ 80000 KHz), (N/A, 1700 mBm), (N/A)  |
| 12 | ep   | 8 15:44:03 OpenWrt | kern.info kernel: [            | 10.900000] cfg80211: (5250000 KHz - 5330000 KHz @ 80000 KHz), (N/A, 2300 mBm), (0 s)  |
| 12 | ep   | 8 15:44:03 OpenWrt | kern.info kernel: [            | 10.910000] cfg80211: (5735000 KHz - 5835000 KHz @ 80000 KHz), (N/A, 3000 mBm), (N/A)  |
| 12 | ep   | 8 15:44:03 OpenWrt | kern.info kernel: [            | 10.920000] cfg80211: (57240000 KHz - 63720000 KHz @ 2160000 KHz), (N/A, 4000 mBm), (N |
| 18 | ep   | 8 15:44:03 OpenWrt | kern.info kernel: [            | 10.970000] PPP generic driver version 2.4.2                                           |
| 18 | ep   | 8 15:44:03 OpenWrt | kern.info kernel: [            | 11.110000] ip_tables: (C) 2000-2006 Netfilter Core Team                               |
| 18 | ep   | 8 15:44:03 OpenWrt | kern.info kernel: [            | 11.220000] NET: Registered protocol family 24                                         |
| 18 | ep   | 8 15:44:03 OpenWrt | kern.info kernel: [            | 11.240000] nf_conntrack version 0.5.0 (965 buckets, 3860 max)                         |
| 12 | ep   | 8 15:44:03 OpenWrt | kern.info kernel: [            | 11.520000] xt_time: kernel timezone is -0000                                          |
| 18 | ep   | 8 15:44:06 OpenWrt | kern.info kernel: [            | 16.450000] device eth1 entered promiscuous mode                                       |
| 18 | ep   | 8 15:44:06 OpenWrt | daemon.notice netifd:          | Interface 'lan' is now up                                                             |
| 1  | ep   | 8 15:44:06 OpenWrt | daemon.notice netifd:          | Interface 'loopback' is now up                                                        |
| 1  | ep   | 8 15:44:06 OpenWrt | kern.info kernel: [            | 16.480000] device eth0 entered promiscuous mode                                       |
| 1  | ep   | 8 15:44:07 OpenWrt | daemon.notice netifd:          | wan (668): udhepe (v1.19.4) started                                                   |
|    | ep   | 8 15:44:07 OpenWrt | daemon.notice netifd:          | Wan (668): Sending discover                                                           |
|    | 29 C | 6 15:44:07 OpenWrt | userinotice firewall:          | Reloading firewall due to itup of lan (br-lan)                                        |
| 1  | ep   | 8 15:44:10 OpenWrt | daemon.notice netifd:          | Wan (bbs): Senaing discover                                                           |
| 1  | ep   | 8 15:44:12 OpenWrt | kern.info kernel: [            | 22.320000) device Wianu entered promiscuous mode                                      |
|    | ep   | 8 15:44:12 OpenWrt | kern.into kernel: [            | 22.540000 pr-ian: port 3(Wianu) entered forwarding state                              |
| 12 | ep   | 8 15:44:12 OpenWrt | <pre>xern.inro kernel: [</pre> | 22.540000] br-ian: port 3(Wian0) entered forwarding state                             |

Through this interface, you can get information link establishment fails, the packet filter log information, etc. through the log. By logging on to the log host, the system administrator can understand the log events for log analysis. Logs can help administrators locate faults, troubleshooting, can also help administrators to manage network security.

## 4.1.5 Kernel Log

Click on the "Status>Kernel Log" option, you can see the following interface.

| Kerne | l Log |
|-------|-------|
|       |       |

System Log

| t    | 0.000000] | Linux version 3.3.8 (lijing@compile) (gcc version 4.6.3 20120201 (prerelease) (Linaro GCC 4.6-2012.02) ) #12 Wed Oct 1 |
|------|-----------|----------------------------------------------------------------------------------------------------|
| 1    | 0.000000] | MyLoader: sysp=83d6718d, boardp=aaff4fed, parts=b2780373                                                               |
| 1    | 0.000000] | bootconsole [early0] enabled                                                                                           |
| 1    | 0.000000] | CPU revision is: 0001974c (MIPS 74Kc)                                                                                  |
| 1    | 0.000000] | SoC: Atheros AR9341 rev 1                                                                                              |
| 1    | 0.000000] | Clocks: CPU:535.000MHz, DDR:400.000MHz, AHB:200.000MHz, Ref:40.000MHz                                                  |
| [    | 0.000000] | Determined physical RAM map:                                                                                           |
| 1    | 0.000000] | memory: 04000000 @ 00000000 (usable)                                                                                   |
| 1    | 0.000000] | Initrd not found or empty - disabling initrd                                                                           |
| 1    | 0.000000] | Zone PFN ranges:                                                                                                    |
| 1    | 0.0000001 | Normal 0x0000000 -> 0x00004000                                                                                         |
| 1    | 0.000000] | Movable zone start PFN for each node                                                                                   |
| [    | 0.000000] | Early memory PFN ranges                                                                                                |
| [    | 0.000000] | 0: 0x0000000 -> 0x00004000                                                                                             |
| 1    | 0.000000] | On node 0 totalpages: 16384                                                                                            |
| 1    | 0.000000] | free_area_init_node: node 0, pgdat 802da210, node_mem_map 81000000                                                     |
| 1    | 0.000000] | Normal zone: 128 pages used for memmap                                                                                 |
| 1    | 0.000000] | Normal zone: 0 pages reserved                                                                                          |
| 1    | 0.000000] | Normal zone: 16256 pages, LIFO batch:3                                                                                 |
| 1    | 0.000000] | pepu-alloc: s0 r0 d32768 u32768 alloc=1*32768                                                                          |
| 1    | 0.000000] | pepu-alloc: [0] 0                                                                                                    |
| 1    | 0.000000] | Built 1 zonelists in Zone order, mobility grouping on. Total pages: 16256                                              |
| 1    | 0.000000] | Kernel command line: board=TL-WR841N-v8 console=ttyS0,115200 rootfstype=squashfs,jffs2 noinitrd                        |
| 1    | 0.000000] | PID hash table entries: 256 (order: -2, 1024 bytes)                                                                    |
| 1    | 0.0000001 | Dentry cache hash table entries: 8192 (order: 3, 32768 bytes)                                                          |
| 1    | 0.000000] | Inode-cache hash table entries: 4096 (order: 2, 16384 bytes)                                                           |
| [    | 0.000000] | Primary instruction cache 64kB, VIPT, 4-way, linesize 32 bytes.                                                        |
| [    | 0.000000] | Primary data cache 32kB, 4-way, VIPT, cache aliases, linesize 32 bytes                                                 |
| 1    | 0.0000001 | Writing ErrCtl register=00000000                                                                                       |
| 1    | 0.0000001 | Readback ErrCtl register=00000000                                                                                      |
| 1    | 0.0000001 | Memory: 61588k/65536k available (2129k kernel code, 3948k reserved, 408k data, 208k init, 0k highmem)                  |
| 1    | 0.0000001 | SLUB: Genslabs=9, HWalign=32, Order=0-3, MinObjects=0, CPUs=1, Nodes=1                                                 |
| 1    | 0.000000] | NR_IRQS:51                                                                                                    |
| Tred | 0.0000001 | Calibrating dalay loop 266.64 BogoMIPS (lpj=1333248)                                                                   |
| [    | 0.080000] | pid_max: default: 32768 minimum: 301                                                                                   |
| [    | 0.080000] | Mount-cache hash table entries: 512                                                                                    |

Through this interface, you can record information can not be written about the kernel disk, this is because the information is loaded before the file system generated.

#### 4.1.6 Processes

Click on the "Status>Processes" option, you can see the following interface.

| ID | Owner                                     | Command            | CPU usage (%) | Memory usage (%) | Hang Up     | Т | erminate  | Kill  |
|----|-------------------------------------------|--------------------|---------------|------------------|-------------|---|-----------|-------|
| 1  | root                                      | init               | 0%            | 2%               | 🖉 🛛 Hang Up | × | Terminate | 🙆 K   |
| 2  | root                                      | [kthreadd]         | 0%            | 0%               | 🖉 🛛 Hang Up | × | Terminate | 🙁 K   |
| 3  | root                                      | [ksoftirqd/0]      | 0%            | 0%               | 🖉 🛛 Hang Up | × | Terminate | 🙁 K   |
| 5  | root                                      | [kworker/u:0]      | 0%            | 0%               | 🖉 🛛 Hang Up | × | Terminate | 🙁 K   |
| 6  | root                                      | [khelper]          | 0%            | 0%               | 🖉 🛛 Hang Up | × | Terminate | 🔞 k   |
| 7  | root                                      | [kworker/u:1]      | 0%            | 0%               | 🖉 🛛 Hang Up | × | Terminate | (Ø) I |
| 51 | root                                      | [sync_supers]      | 0%            | 0%               | 🐉 🛛 Hang Up | × | Terminate | 8     |
| 53 | root                                      | [bdi-default]      | 0%            | 0%               | 🖉 🛛 Hang Up | × | Terminate | 8     |
| 55 | root                                      | [kblockd]          | 0%            | 0%               | 🧬 🛛 Hang Up | × | Terminate | 8     |
| 94 | root                                      | [kswapd0]          | 0%            | 0%               | 🖉 🛛 Hang Up | × | Terminate | 8     |
| 43 | root                                      | [fsnotify_mark]    | 0%            | 0%               | 🐉 🛛 Hang Up | × | Terminate | 8     |
| 56 | root                                      | [ath79-spi]        | 0%            | 0%               | 🖉 🛛 Hang Up | × | Terminate | 8     |
| 67 | root                                      | [mtdblock0]        | 0%            | 0%               | 🧬 🛛 Hang Up | × | Terminate | 8     |
| 72 | root                                      | [mtdblock1]        | 0%            | 0%               | 🖉 🛛 Hang Up | × | Terminate | 8     |
| 77 | root                                      | [mtdblock2]        | 0%            | 0%               | 🐉 🛛 Hang Up | × | Terminate | 8     |
| 82 | root                                      | [mtdblock3]        | 0%            | 0%               | 🖉 🛛 Hang Up | × | Terminate | 8     |
| 87 | root                                      | [mtdblock4]        | 0%            | 0%               | 🖉 🛛 Hang Up | × | Terminate | 8     |
| 92 | root                                      | [mtdblock5]        | 0%            | 0%               | 🖉 🛛 Hang Up | × | Terminate | 8     |
| 13 | root                                      | [jffs2_gcd_mtd3]   | 0%            | 0%               | 🖉 🛛 Hang Up | × | Terminate | 8     |
| 31 | root                                      | init               | 0%            | 2%               | 🖉 🛛 Hang Up | × | Terminate | 🔞 I   |
| 68 | - <b>root</b> 0 11 Branch (0.11+svn10467) | [cfg80211]         | 0%            | 0%               | 🖉 🛛 Hang Up | × | Terminate | 🔞 I   |
| 59 | root                                      | /sbin/syslogd -C16 | 0%            | 2%               | 🐉 🛛 Hang Up | × | Terminate | 🙁 K   |
| 61 | root                                      | /sbin/klogd        | 0%            | 2%               | 🖉 Hang Up   | × | Terminate | 🔞 k   |

Through this interface, you can understand the process of running the system and their status information. And its suspended, closed, forced to close operations.

# 4.1.7 Realtime Graphs

Click the "Status> Realtime Graphs" option, you can see the Load, Traffic, Wireless and Connections options.

#### 4.1.7.1 Load

Click the "Status>Realtime Graphs>Load" option, you can see the following screen in Realtime Load information.

Realtime Load

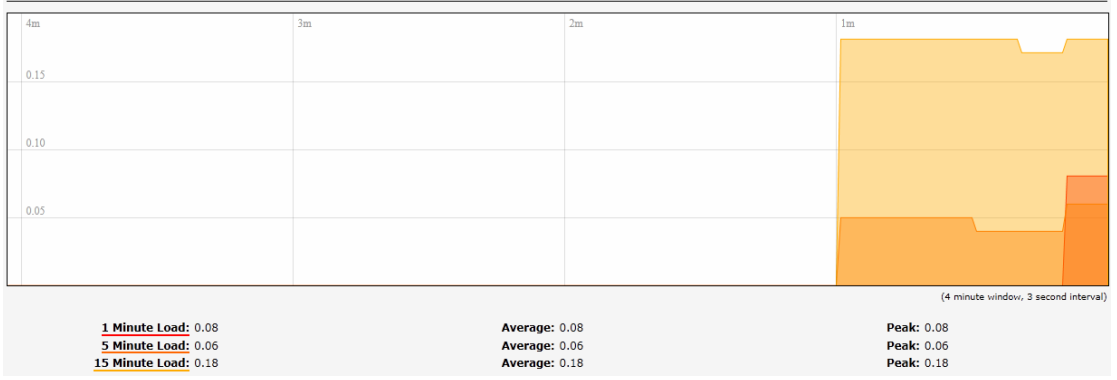

#### 4.1.7.2 Traffic

Click the "Status>Realtime Graphs>Traffic" option, you can see the following screen in Realtime Traffic information.

| Realtime Traffic                        |          |                               |                                      |
|-----------------------------------------|----------|-------------------------------|--------------------------------------|
| br-lan eth0 eth1                        |          |                               |                                      |
| 4m                                      | 3m       | 2m                            | 1m                                   |
|                                         |          |                               |                                      |
| 645.38 kbit/s (80.67 kB/s)              |          |                               |                                      |
|                                         |          |                               |                                      |
| 430.25 kbit/s (53.78 kB/s)              |          |                               |                                      |
| 215.13 kbit/s (26.89 kB/s)              |          |                               |                                      |
|                                         |          |                               |                                      |
|                                         |          |                               | (4 minute window, 3 second interval) |
| Inbound: 70.2 kbit/s (8.78 kB/s)        | Average: | 39.09 kbit/s<br>(4.89 kB/s)   | Peak: 76.56 kbit/s<br>(9.57 kB/s)    |
| Outbound: 569.77 kbit/s<br>(71.22 kB/s) | Average: | 288.38 kbit/s<br>(36.05 kB/s) | Peak: 782.28 kbit/s<br>(97.79 kB/s)  |

#### 4.1.7.3 Wireless

Click the "Status>Realtime Graphs>Wireless" option, you can see the following screen in Realtime Wireless information.

| Realtime Wireless |                |                                      |
|-------------------|----------------|--------------------------------------|
| 3m                | 2m             | lm                                   |
|                   |                |                                      |
|                   |                |                                      |
|                   |                |                                      |
|                   |                |                                      |
|                   |                |                                      |
|                   |                |                                      |
|                   |                | (4 minute vindow, 3 second interval) |
| Signal: 0 dBm     | Average: 0 dBm | Peak: 0 dBm                          |
| Noise: 0 dBm      | Average: 0 dBm | Peak: 0 dBm                          |

#### 4.1.7.4 Connections

Click the "Status>Realtime Graphs>Connections" option, you can see the following screen in Realtime Connections information.

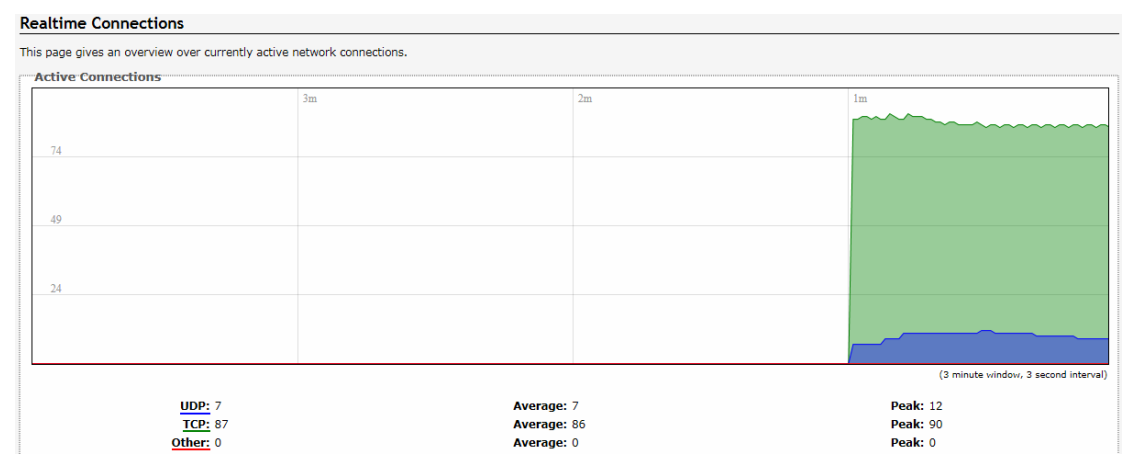

# 4.2 System

Click on "System", you can see the System, Administration, Software, Starup, Scheduled Tasks, LED Configuration, Backup/Flash Firmware, Reboot options.

| Status | System   | Services  | Network  |        | Logout          |                   |                         |        |
|--------|----------|-----------|----------|--------|-----------------|-------------------|-------------------------|--------|
| System | Administ | ration So | ftware S | tartup | Scheduled Tasks | LED Configuration | Backup / Flash Firmware | Reboot |

# 4.2.1 System

Click "System>System" option, you can set the System Properties and Time Synchronization.

| General Settings Logging Language and Style |                           |                   |  |
|---------------------------------------------|---------------------------|-------------------|--|
| local Time                                  | Thu Sep 8 16:42:44 2011 🚺 | Sync with browser |  |
| lostname                                    | OpenWrt                   |                   |  |
| Timezone                                    | UTC                       | *                 |  |
| ime Synchronization                         |                           |                   |  |
| Provide NTP server                          |                           |                   |  |
| JTP server candidates                       | 0.openwrt.pool.ntp.org    | <u> </u>          |  |

#### **System Properties**

System Properties are divided into General Settings, Logging, Language and Style three options.

Click on the "General Settings" option, you can see the following interface.

| System Properties                           |                                           |
|---------------------------------------------|-------------------------------------------|
| General Settings Logging Language and Style |                                           |
| Local Time                                  | Thu Sep 8 16:43:09 2011 Sync with browser |
| Hostname                                    | OpenWrt                                   |
| Timezone                                    | UTC                                       |
|                                             |                                           |

**Local Time:** Click "Sync with browser", you can display the time zone that corresponds to your choice time.

Hostname: you use a AP name.

Timezone: you can select the desired time zone from the drop-down list.

#### System

| General Settings Logging Language and | tyle   |  |
|---------------------------------------|--------|--|
| System log buffer size                | 🕢 kiB  |  |
| External system log server            |        |  |
| External system log server port       |        |  |
| Log output level                      | Debug  |  |
| Cron Log Level                        | Normal |  |

System log buffer size: You can specify the size of the log buffer here.

**External system log server:** remote host is configured to receive log information machine.

**External system log server port:** configured to receive a remote host machine's port log information.

**Log output level:** Select the level of logging, Debug, Info, Notice, Warning, Error, Critical, Alert and Emergency eight grades.

Cron Log Level: Select the level Cron logs, Debug, Normal and Warning three levels.

Click on the "Language and Style" option, you can see the following interface.

| System                                                                             |                                  |
|------------------------------------------------------------------------------------|----------------------------------|
| Here you can configure the basic aspects of your device lik<br>— System Properties | te its hostname or the timezone. |
| General Settings Logging Language and Style                                        |                                  |
| Language                                                                           | English                          |
| Design                                                                             | OpenWrt 🗸                        |
|                                                                                    |                                  |

**Language:** Select the AP management interface in the language used, there are auto, English and Chinese three kinds to choose from.

#### **Time Synchronization**

Time Synchronization settings interface as shown below.

| Time Synchronization  |                            |
|-----------------------|----------------------------|
| Enable NTP client     | <b>v</b>                   |
| Provide NTP server    |                            |
| NTP server candidates | 0. openwrt. pool. ntp. org |

**Enable NTP client:** If you check this, you can configure the server multiple time sources. **Provide NTP server:** As long as your computer can be networked, can be a LAN or WAN computer time calibration within.

#### 4.2.2 Administration

Click on the "System>Administration" option, you can see the following interface.

| anges the administrator password for access                             | ng the device                                                |
|-------------------------------------------------------------------------|--------------------------------------------------------------|
| Password                                                                | <b>P</b>                                                     |
| Confirmation                                                            | ¢                                                            |
| H Access                                                                |                                                              |
| pbear offers <u>SSH</u> network shell access and a<br>Dropbear Instance | n integrated <u>SCP</u> server                               |
|                                                                         | X Delete                                                     |
| Interface                                                               | C lan: 2 2 2 2<br>Wan: 2<br>unspecified                      |
|                                                                         | Usten only on the given interface or, if unspecified, on all |
| Port                                                                    | 22<br>Specifies the listening port of this Dropbear instance |
| Password authentication                                                 | P 🔕 Allow SSH password authentication                        |
| Allow root logins with password                                         | R 3 Allow the root user to login with password               |
| Gateway ports                                                           | Allow remote hosts to connect to local SSH forwarded ports   |
| 🚹 Add                                                                   |                                                              |
| SSH-Keys                                                                |                                                              |
| fere you can paste public SSH-Keys (one per                             | line) for SSH public-key authentication.                     |
|                                                                         | 1                                                            |
|                                                                         | 8                                                            |
| <                                                                       | Σ                                                            |

#### **Router Password**

Router Password settings interface as shown below.

Router Password

| С | hanges the administrator password for accessing the device |          |     |  |  |
|---|------------------------------------------------------------|----------|-----|--|--|
|   | Password                                                   |          | ] ø |  |  |
|   | Confirmation                                               | <i>i</i> | ] & |  |  |

**Password:** You can modify the registry Router's password in this column, the default password is blank.

Confirmation: Enter your password again.

Click the "Save & Apply", Save your router's password.

#### SSH Access

SSH Access settings interface as shown below.

| ropbear Instance                |                                                                       |
|---------------------------------|-----------------------------------------------------------------------|
|                                 |                                                                       |
| Interface                       | C lan: 🚂 🚂 🎡                                                          |
|                                 | 🔿 wan: 🛃                                                              |
|                                 | unspecified                                                           |
|                                 | Q Listen only on the given interface or, if unspecified, on all       |
| Port                            | 22 ]<br>Specifies the listening port of this <i>Dropbear</i> instance |
| Password authentication         | Allow SSH password authentication                                     |
| Aliow root logins with password | Allow the root user to login with password                            |
| Gateway ports                   | 🔲 💿 Allow remote hosts to connect to local SSH forwarded ports        |

**SSH:** Secure Shell SSH abbreviation for the establishment in the application layer and the transport layer on the basis of security protocols. SSH is more reliable, designed to provide security protocol for remote login session, and other network services. SSH protocol can effectively prevent the use of remote management process of information disclosure issue.

Dropbear: Provides integrated SCP server and SSH -based shell access.

Interface: listen specified interface, not specified monitor all of them.

**Port:** Specify Dropbear listening port is 22.

Password authentication: Check the Allow SSH password authentication.

Allow root logins with password: Check the root user is allowed to log in with a password.

Gateway ports: Allows remote hosts to connect to the local SSH port forwarding.

Public key authentication, in fact, use a pair of encrypted string, called a public key(public key), anyone can see its contents for encryption; another called key(private key). Only to have those who can see, for decryption. By public key encrypted ciphertext can be easily decrypted using a key, but according to public to guess the key is very difficult. SSH public key authentication is to use this feature. Server and client each have their own public and private keys.

# 4.2.3 Software

The AP provides two methods to install the package: page installation(action) and telnet or ssh connection backstage installation(configuration).

For example, you want to install tftp server name for tftpd-hpa, then follow the steps below.

#### Page installation

Click the "System>Software>Actions", the interface as shown below.

| No package list                |                            |          |                |
|--------------------------------|----------------------------|----------|----------------|
|                                | ts available               |          |                |
| Free space: 94                 | 4% (4.47 MB)               |          |                |
| Download and                   | install package:           |          | 🥝 ОК           |
| Filter:                        |                            |          | G Find package |
| <b>atus</b><br>nstalled packag | es Available packages      | Version  |                |
| Remove h                       | маскаде name<br>nase-files | 118.2-r4 |                |
| Remove b                       | ousybox                    | 1.19.4-6 |                |
| Remove d                       | ddns-scripts               | 1.0.0-21 |                |

| Remove | dnsmasq                      | 2.66-2     |
|--------|------------------------------|------------|
| Remove | dropbear                     | 2011.54-2  |
| Remove | firewall                     | 2013-06-29 |
| Remove | hostapd                      | 20131120-1 |
| Remove | hostapd-utils                | 20131120-1 |
| Remove | hotplug2                     | 1.0-beta-4 |
| Remove | iptables                     | 1.4.10-5   |
| Remove | iptables-mod-conntrack-extra | 1.4.10-5   |
| Remove | iptables-mod-filter          | 1.4.10-5   |
| Remove | iptables-mod-ipopt           | 1.4.10-5   |
| Remove | iw                           | 3.14-1     |

If this AP does not tftpd-hpa server proceed as follows.

Enter "tftpd" in the "Download and install the package", click "OK" to.

If this AP has tftpd-hpa server proceed as follows.

In the "Filter" which enter "tftpd", click on "Find packages" in the "Status" box below to show the current OpenWrt support packages and find you need, click the "install".

#### telnet or ssh connection backstage installation

Click the "System>Software>Configuration" screen as shown below.

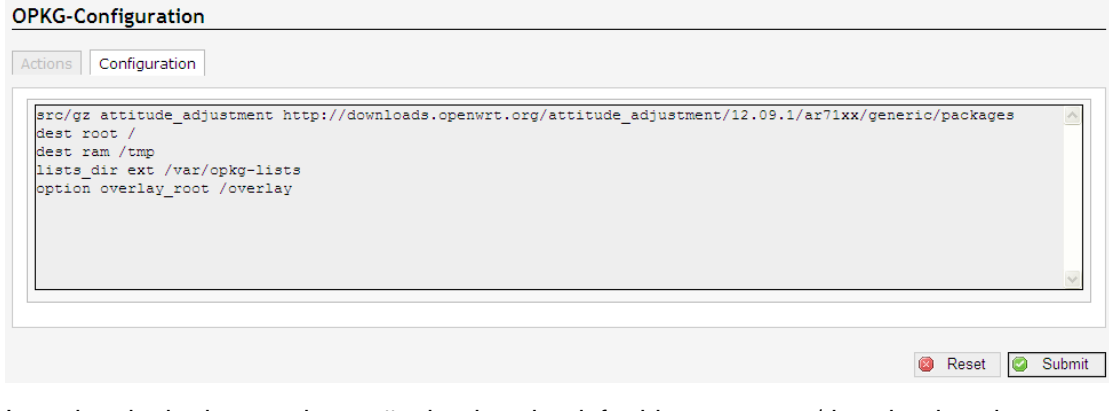

Input box in the image above: #opkg download tftpd-hpa #opkg install tftpd-hpa /download packages / installation package

# 4.2.4 Startup

Click on the "System>Startup" option, you can see the following interface.

| Start priority                                | Initscript                                                             | Enable/Disable                            | Start       | Restart    | Step   |
|-----------------------------------------------|------------------------------------------------------------------------|-------------------------------------------|-------------|------------|--------|
| 5                                             | defconfig                                                              | CEnabled                                  | Start       | Restart    | * Sto  |
| 5                                             | luci_futime                                                            | CEnabled                                  | Ci Start    | C Restart  | # 15to |
| 10                                            | bost                                                                   | CEnabled                                  | Start       | # Restart  | * Sto  |
| 11                                            | ayacti                                                                 | CEnabled                                  | Start Start | # Restart  | * Sto  |
| 11                                            | ubus                                                                   | CEnabled                                  | Start (     | # Restart  | * Sto  |
| 19                                            | freval                                                                 | CEnabled                                  | Start       | # Restart  | * Sto  |
| 20                                            | network.                                                               | CEnabled                                  | Start .     | 2 Restart  | * Sto  |
| 29                                            | usb                                                                    | CEnabled                                  | Start       | 2 Restart  | * Sto  |
| 50                                            | eron.                                                                  | CEnabled                                  | Start       | # Restart  | ×.340  |
| 50                                            | dropbear                                                               | CEnabled                                  | Start .     | # Restart  | * Sto  |
| 50                                            | 008                                                                    | CEnabled                                  | Start       | # Restart  | . Sto  |
| 50                                            | tainet                                                                 | CEnabled                                  | Start       | # Restart  | . Sto  |
| 50                                            | uhttpd                                                                 | CEnabled                                  | Start       | # Restart  | × Sto  |
| 59                                            | luci_dhot_migrate                                                      | CEnabled                                  | Start       | # Restart  | . Sto  |
| 60                                            | dramasq                                                                | CEnabled                                  | Start       | # Restart  | * Sto  |
| 95                                            | done                                                                   | CEnabled                                  | Start       | 27 Restart | * Sto  |
| 95                                            | miniuprod                                                              | Disabled                                  | Start       | # Restart  | * Sto  |
| 56                                            | led                                                                    | CEnabled                                  | Start       | @ Restart  | × Sto  |
| 97                                            | watchdog                                                               | GEnabled                                  | Start       | # Restart  | 8. Sto |
| 58                                            | typited                                                                | CEnabled                                  | Start .     | # Restart  | . Sto  |
| irtup                                         | t your own commands here (in front of 'exit i                          | () to execute them at the end of the boor | C process.  |            |        |
| your custom commands<br>system init finished. | here that should be executed once<br>By default this file does nothing |                                           |             |            |        |

@Reset @Submit

Start the project when the system is switched on in the foreground or the background programs running.

You can enable or disable installed init scripts here. Change will applied after a device reboot. Different starup scripts start with different priorities, starup scripts can be Enable/Disable, Start, Restart and Stop operations.

**Startup script:** startup script to enable or disable installed. Changes take effect after the device reboot. (**Note:** If you disable the necessary startup script, such as "network", may cause the device can not access and therefore do not arbitrarily change the startup script!)

**Local startup script:** You can block the figure of "exit 0" previously entered commands to start or stop a service. /etc/init.d/ in store all the startup script, we usually can start an application by/etc/init.d/ script name start up mode. For example, enter the command "/etc/init.d/smb start" to start the smb service. Although/etc/in it. d directory script can start and stop individual services, but at system boot, in it not find the startup script for each service directly in the /etc/init.d catalog, but in/ etc/ under rc.d/ directory lookup, this directory contains rc0.d, rc1.d, respectively, representing different levels of subdirectories init starts, each subdirectory contains the corresponding start -level startup script.

#### 4.2.5 Scheduled Tasks

Click on the "System>Scheduled Tasks" option, you can see the following interface.

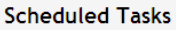

This is the system crontab in which scheduled tasks can be defined.

You can fill you want to accomplish in the box, especially repetitive tasks.

**Example:** Yon want to restart the AP every night at 21.30(OpenWrt), would enter in the box "30 21 \* \* \* /usr/local/etc/rc.d/OpenWrt restart".

# 4.2.6 LED Configuration

Click on the "System>LED Configuration" option, you can see the following interface.

| ED Configuration                          |                                        |           |
|-------------------------------------------|----------------------------------------|-----------|
| ustomizes the behaviour of the device LEC | a if possible.                         |           |
|                                           |                                        | E) Delete |
| Name                                      | WAN                                    | ]         |
| LEO Name                                  | router green wan                       |           |
| Default state                             | 5                                      |           |
| Trigger                                   | netdev                                 | 1         |
| Device                                    | eth0                                   |           |
| Tripper Node                              | 17 Unk On<br>17 Transmit<br>17 Receive |           |
|                                           |                                        | x) Delete |
| Name                                      | LAN1                                   | 1         |
| LED liame                                 | router:green:lan1 🚽                    |           |
| Default state                             | r.)                                    |           |
| Tripper                                   | ww.8ch0                                |           |
|                                           |                                        | Devete    |
| Name                                      | LA1/2                                  | ]         |
| LED frame                                 | router.green.lan2                      |           |
| Default state                             | <i>E</i>                               |           |
| Tripper                                   | switch0                                |           |

Name: Name of the AP interface.

LED Name: Corresponds to the name of its display lights.

**Default state:** Trigger mode determines the corresponding LED lights flashing mode interface. Either way you can choose to trigger the drop-down list provide.

#### 4.2.7 Backup/Flash Firmware

Click "System>Backup/Flash Firmware" option, you can see the Action and Configuration two options.

#### Action

Click on the "Action" option, you can see the following interface.

#### Flash operations

| Backup / Restore<br>Click "Generate archive" to download a t<br>possible with squashfs images).                                      | tar archive of the current configuration files. To reset the firmware to its initial state, click "Perform reset" (only                                               |
|----------------------------------------------------------------------------------------------------|----------------------------------------------------------------------------------------------------|
| Download backup:                                                                                                    | Generate archive                                                                                                    |
| Reset to defaults:                                                                                                    | Ø Perform reset                                                                                                    |
|                                                                                                    |                                                                                                    |
| Restore backup:                                                                                                    | 浏览 Upload archive                                                                                                    |
| Restore backup:<br>Flash new firmware image                                                                                          | 浏览 Upload archive                                                                                                    |
| Restore backup:<br>Flash new firmware image<br>upload a sysupgrade-compatible image i<br>compatible firmware image).                 | )                                                                                                    |
| Restore backup:<br>Flash new firmware image<br>Jpload a sysupgrade-compatible image<br>compatible firmware image).<br>Keep settings: | )                               Upload archive<br>here to replace the running firmware. Check "Keep settings" to retain the current configuration (requires an OpenWr |

**Download backup:** This feature can be set up the AP as files stored in the computer to prepare for the next use; AP software upgrade or a new configuration file before loading the original backup AP configuration, software upgrades can effectively prevent or load the new configuration file is lost during the original configuration issues. Click the "Generate Backup" to complete this operation.

**Reset to defaults:** Click the "Perform reset" to restore to factory settings, restore factory settings, the AP will automatically restart the AP to restore all settings to the factory default state(Including: the default user name: root; default password: empty; default IP address: 192.168.10.154; default netmask: 255.255.255.0)

**Note:** Please restore the factory settings before configuration information backup system, if necessary through the load configuration information to restore the backup AP configuration.

**Restore backup:** Click "Browse" to find the file has been backed up, select a file has been backed up, and then click the "upload archive..." to complete the recover configuration.

**Keep settings:** Check the box, you can write the new firmware in the brush, still retain the original system configuration information; If not checked, the original system configuration information in the brush to write the new firmware, it will be erased.

**Image:** Click "浏览" to find the new firmware file, select the new firmware file, then click on the "Flash image" to flash the new firmware operation.

#### Configuration

Click on the "Configuration" option, you can see the following interface.

#### Backup file list

| Actions Configuration                                                                            |                                                                                                    |  |
|--------------------------------------------------------------------------------------------------|----------------------------------------------------------------------------------------------------|--|
| This is a list of shell glob patterns for matching files and directories to includ<br>preserved. | le during sysupgrade. Modified files in /etc/config/ and certain other configurations are automatically |  |
| Show current backup file list                                                                    | Open list                                                                                               |  |
| ## This file contains files and directories that shoul<br>## be preserved during an upgrade.     | ld 🗠                                                                                                    |  |
| <pre># /etc/example.conf # /etc/openvpn/</pre>                                                   |                                                                                                    |  |
|                                                                                                  |                                                                                                    |  |
|                                                                                                  |                                                                                                    |  |
|                                                                                                  |                                                                                                    |  |
|                                                                                                  |                                                                                                    |  |
|                                                                                                  |                                                                                                    |  |
|                                                                                                  |                                                                                                    |  |
|                                                                                                  |                                                                                                    |  |
|                                                                                                  |                                                                                                    |  |
| nd by LuCI 0.11 Branch (0.11+svn10467)                                                           |                                                                                                    |  |
| L                                                                                                | ×                                                                                                    |  |
|                                                                                                  |                                                                                                    |  |

🙆 Reset 🥝 Submit

Click "Open list", you can see a list of files to be backed up, The configuration file contains the changes necessary foundation files and user-defined files to be backed up.

## 4.2.8 Reboot

Click on the "System>Reboot" option, you can see the following interface.

| System                                      |  |
|---------------------------------------------|--|
| Reboot                                      |  |
| Reboots the operating system of your device |  |
| Perform reboot                              |  |

Click "Perform reboot" to complete manual restart the AP.

# 4.3 Services

Click on "Services", you can see the Dynamic DNS, UPNP options.

|   | Status | Syste | m | Services | Network | Logout |  |
|---|--------|-------|---|----------|---------|--------|--|
| ſ | Dynami | c DNS | U | PNP      |         |        |  |

## 4.3.1 Dynamic DNS

Click on the "Services>Dynamic DNS" option, you can see the following interface.

| Dynamic DNS                                                                                                    |    |
|----------------------------------------------------------------------------------------------------|----|
| ynamic DNS allows that your router can be reached with a fixed hostname while having a dynamically changing IP address. |    |
| This section contains no values yet                                                                                     |    |
| Add 📋                                                                                                    |    |
| 🙆 Reset 🖉 Save 🛽 Save & Appl                                                                                            | ly |

Dynamic DDNS: Its main function is to achieve a fixed domain name to resolve dynamic IP address. If the address of the AP's WAN port IP address is dynamically acquired through this feature allows access to other hosts on the Internet AP or virtual server with a fixed domain approach.

Dynamic DNS feature for user dynamic IP address each time the Internet to get a new IP address, AP built-in Dynamic DNS software will send the IP address to the DDNS server provided by DDNS service providers, and update resolves database. When other users on the Internet need to access this domain name, dynamic DNS server will return the correct IP address. This feature is not used for the majority of users of fixed IP address can also be economical and efficient to build its own network.

For example, on dyndns.org apply a dynamic domain mypersonaldomain.dyndns.org, user name usename, password 1234567890.

| IYDDNS                     |                                                       | × Dele      |
|----------------------------|-------------------------------------------------------|-------------|
| Enable                     |                                                       |             |
| Event interface 🖭          | wan On which interface up should start the ddns scrip | ot process. |
| Service                    | custom 💙                                              |             |
| Custom update-URL          |                                                       |             |
| Hostname                   |                                                       |             |
| Username                   |                                                       |             |
| Password                   | <b>)</b>                                              |             |
| Source of IP address       | network 👻                                             |             |
| Network 🖻                  | lan 💌                                                 |             |
| Check for changed IP every | 10                                                    |             |
| Check-time unit            | min 💌                                                 |             |
| Force update every         | 72                                                    |             |
| Force-time unit            | h                                                     |             |

Click the "Add" button, make the following configuration, the configuration is completed, click "Save&Apply" button.

🙆 Reset 🥥 Save 🔲 Save & Apply

**Service:** Choose to provide dynamic domain name service provider, in this case, is dyndns.org.

Hostname: The host name of the application.

Username: User name to use when applying for dynamic domain name.

**Password:** Password used when applying dynamic domain name.

**Source of IP address:** The IP address of your Internet possible source URL, or network interface.

## 4.3.2 UPNP

Click on the "Services>UPNP" option, you can see the following interface.

| Protocol     External Port     Client Address     Client Port       There are no active redirects.       There are no active redirects.                                                                                                    | P allows clients in th<br>ctive UPnP Redire | e local network to autor<br>ects | natically configure the route | r.                               |                |         |          |
|----------------------------------------------------------------------------------------------------|---------------------------------------------|----------------------------------|-------------------------------|----------------------------------|----------------|---------|----------|
| There are no active redirects.         MiniUPnP settings         General Settings       Advanced Settings         Start UPnP and NAT-PMP service           Enable UPnP functionality           Enable NAT-PMP functionality           Enable secure mode           Enable additional logging           Downlink        1024          Uplink        512          Value in KByte/s, informational only         Port         Start UPnP ACLs         Clas specify which external ports may be redirected to which internal addresses and ports         Allow high ports        1024-65535          Detault deny        0-65535          Detault deny        0-65535                                                                                                    | Protocol                                    | Exter                            | al Port                       | Client Address                   |                | Client  | Port     |
| MiniUPnP settings         General Settings         Start UPnP and NAT-PMP service         Enable UPnP functionality         Enable UPnP functionality         Enable NAT-PMP functionality         Enable secure mode         Enable secure mode         Enable additional logging         Downlink         1024         Value in KByte/s, informational only         Uplink         512         Value in KByte/s, informational only         Port         5000                                                                                                    |                                             |                                  | There are no a                | ctive redirects.                 |                |         |          |
| General Settings     Advanced Settings       Start UPnP and NAT-PMP service     Image: Constraint of the service of the set of the service of the service of th                                                          | MiniUPnP settings                           |                                  |                               |                                  |                |         |          |
| Start UPnP and NAT-PMP service     Image: Start UPnP functionality       Enable UPnP functionality     Image: Start UPnP functionality       Enable NAT-PMP functionality     Image: Start UPnP functionality       Enable secure mode     Image: Start UPnP functional to the system log       Enable additional logging     Image: Start UPnP functional to the system log       Downlink     Image: Start UPnP functional to the system log       Downlink     Image: Start UPnP functional to the system log       Uplink     Image: Start UPnP functional to the system log       Port     Image: Start UPnP functional to the system log       MiniUPnP ACLs     Image: Start UPnP functional to the system log Image: Start UPnP functional to the system log Image: Start                                                                                                    | General Settings                            | Advanced Settings                |                               |                                  |                |         |          |
| Enable UPnP functionality  Enable NAT-PMP functionality Enable Secure mode Enable secure mode Enable additional logging  Ownlink  1024 Value in KByte/s, informational only Uplink  112 Value in KByte/s, informational only Port  100   MinitUPnP ACLs  Comment External ports may be redirected to which internal addresses and ports  Comment External ports  1024-65535 0.0.0.00  1024-65535   0.0.0.00  1024-65535   0.0.0.00  1024-65535   0.0.0.00  1024-65535   0.0.0.00  1024-65535   0.0.0.00  1024-65535   0.0.0.00  1024-65535                                                                                                    | Start UPnP and NAT-                         | PMP service                      | <b>F</b>                      |                                  |                |         |          |
| Enable NAT-PMP functionality Enable secure mode Enable secure mode Allow adding forwards only to requesting ip addresses Enable additional logging Ownlink 1024 Value in KByte/s, informational only Uplink E12 Value in KByte/s, informational only Port E000 MiniUPnP ACLs Ls specify which external ports may be redirected to which internal addresses and ports Comment External ports 1024-65535 0.0.0.00 1024-65535 allow e Pot Default deny 0-65535 0.0.0.00 0-65535 deny e Pot Default deny 0-65535 deny e Pot Default deny                                                                                                    | Enable UPnP function                        | ality                            | P                             |                                  |                |         |          |
| Enable secure mode   Allow adding forwards only to requesting ip addresses  Allow adding forwards only to requesting ip addresses  Allow high pots  Devenink  Allow adding forwards only to requesting ip addresses  Allow adding forwards only to requesting ip addresses  Allow adding forwards only to requesting ip addresses  Allow adding forwards only to requesting ip addresses  Allow adding forwards only to requesting ip addresses  Allow adding forwards only to requesting ip addresses  Allow adding forwards only to requesting ip addresses  Allow adding forwards only to requesting ip addresses  Allow adding forwards only to requesting ip addresses  Allow adding forwards only to requesting ip addresses  Allow adding forwards only to requesting ip addresses  Allow adding forwards only to requesting ip addresses  Allow adding forwards only to requesting ip addresses  Allow adding forwards only to requesting ip addresses  Allow adding forwards only to requesting in the addresses  Allow adding forwards only  Allow adding forwards only  Allow adding forwards only  Allow adding forwards only  Allow adding forwards only  Allow adding forwards only  Allow adding forwards only  Allow adding forwards only  Allow adding forwards only  Allow adding forwards only  Allow adding forwards only  Allow adding forwards  Allow adding forwards  Allow adding fo | Enable NAT-PMP func                         | tionality                        | <b>v</b>                      |                                  |                |         |          |
| Enable additional logging   Downlink  1024 Value in KByte/s, informational only Uplink  112 Value in KByte/s, informational only Port  1024  Comment External ports may be redirected to which internal addresses and ports  Comment External ports  1024-65535  0.0.0.00  1024-65535  100.0.00  1024-65535  100.0.00  1024-65535  100.0.00  1024-65535  100.0.00  1024-65535  100.0.00  1024-65535  100.0.00  1024-65535  100.0.00  1024-65535  100.0.00  1024-65535  100.0.00  1024-65535  100.0.00  1024-65535  100.0.00  1024-65535  100.0.00  1024-65535  100.0.00  1024-65535  100.0.00  1024-65535  100.0.00  1024-65535  100.0.00  1004-65535  100.0.00  1004-65535  100  1004  1004  1004  1004  1004  1004  1004  1004  1004  1004  1004  1004  1004  1004  1004  1004  1004  1004  1004  1004  1004  1004  1004  1004  1004  1004  1004  1004  1004  1004  1004  1004  1004  1004  1004  1004  1004  1004  1004  1004  1004  1004  1004  1004  1004  1004  1004  1004  1004  1004  1004  1004  1004  1004  1004  1004  1004 1004 1004 100 100                                                                                                    | Enable secure mode                          |                                  | P 🔕 Allow ac                  | dding forwards only to requestin | g ip addresses |         |          |
| Downlink     1024       Image: Value in KByte/s, informational only       Uplink:       Image: Value in KByte/s, informational only       Port       Image: Value in KByte/s, informational only       Port       Image: Value in KByte/s, informational only       Port       Image: Value in KByte/s, informational only       Port       Image: Value in KByte/s, informational only       Port       Image: Value in KByte/s, informational only       Port       Image: Value in KByte/s, informational only       Image: Value in KByte/s, informational only       Port       Image: Value in KByte/s, informational only       Image: Value in KByte/s, informational only                                                                                                    | Enable additional log                       | aina                             | T @ Puts ext                  | ra debugging information into th | he system log  |         |          |
| Uplink 512<br>Value in KByte/s, informational only<br>Port 5000<br>MiniUPnP ACLs<br>ICLs specify which external ports may be redirected to which internal addresses and ports<br>Comment External ports Internal addresses Internal ports Action Sort<br>Allow high ports 1024-65535 0.0.0.00 1024-65535 allow • • • * Del<br>Default deny 0-65535 0.0.0.00 0.00 0.65535 deny • • • * Del                                                                                                    | Downlink                                    |                                  | 1024<br>Value in KB           | vte/s, informational only        |                |         |          |
| Port 5000<br>MiniUPnP ACLs<br>CLs specify which external ports may be redirected to which internal addresses and ports<br>Comment External ports Internal addresses Internal ports Action Sort<br>Allow high ports 1024-65535 0.0.0.00 1024-65535 allow • • • * Del<br>Default deny 0-65535 0.0.0.00 10-65535 deny • • • * Del                                                                                                    | Uplink                                      |                                  | 512<br>Value in KB            | te/s, informational only         |                |         |          |
| MiniUPnP ACLs         Comment External ports         External ports       Internal addresses and ports         Comment External ports       Sort         Allow high ports       1024-65535       allow       •       •       >       Del         Default deny       0-65535       0.0.0.00       10-65535       deny       •       •       >       Del                                                                                                    | Port                                        |                                  | 5000                          |                                  |                |         |          |
| MiniUPnP ACLs       Cls specify which external ports may be redirected to which internal addresses and ports       Comment External ports Internal addresses and ports       Allow high ports     1024-65535     0.0.0.00     1024-65535     allow     •     •     Image: Colspan="2">N Del       Default deny     0-65535     0.0.0.00     10-65535     deny     •     •     •     •     •     •     •     •     •     •     •     •     •     •     •     •     •     •     •     •     •     •     •     •     •     •     •     •     •     •     •     •     •     •     •     •     •     •     •     •     •     •     •     •     •     •     •     •     •     •     •     •     •     •     •     •     •     •     •     •     •     •     •     •     •     •     •     •     •     •     •     •     •     •     •     •     •     •     •     •     •     •     •     •     •     •     •     •     •     •     •     •     •     •     •     •     • </td <td></td> <td></td> <td></td> <td></td> <td></td> <td></td> <td></td>                                                                                                    |                                             |                                  |                               |                                  |                |         |          |
| Comment         External ports         Internal addresses         Internal ports         Action         Sort           Allow high ports         1024-65535         0.0.0.00         1024-65535         allow         •         •         •         •         •         •         •         •         •         •         •         •         •         •         •         •         •         •         •         •         •         •         •         •         •         •         •         •         •         •         •         •         •         •         •         •         •         •         •         •         •         •         •         •         •         •         •         •         •         •         •         •         •         •         •         •         •         •         •         •         •         •         •         •         •         •         •         •         •         •         •         •         •         •         •         •         •         •         •         •         •         •         •         •         •         •         •         •         •         • </td <td>MiniUPnP ACLs</td> <td>mal conte mau ha cadicant</td> <td>d to which internal addresses</td> <td>and note</td> <td></td> <td></td> <td></td>                                                                                                    | MiniUPnP ACLs                               | mal conte mau ha cadicant        | d to which internal addresses | and note                         |                |         |          |
| Allow high ports 1024-65535 0.0.0.0/0 1024-65535 allow • • • * Del<br>Default deny 0-65535 0.0.0.0/0 0-65535 deny • • * Del                                                                                                    | Comment                                     | External ports                   | Internal addresses            | Internal ports                   | Action         | Sort    |          |
| Default deny 0-65535 0.0.0.00 0-65535 deny • • • • Def                                                                                                    | Allow high ports                            | 1024,65535                       | 100000                        | 1021.65535                       | allow          |         | x Delete |
| Perant deny N-00000 Deny N V V                                                                                                    | Default dame                                | 16 00000                         | 0.0000                        | in eccas                         | dama at        |         | Dalata   |
|                                                                                                    | prelative openy                             | 0.00000                          | 0.0.0.00                      | 0-00000                          | Ueny V         | Tester. | A Denete |

Universal Plug and Play(UPnP) is an architecture for PC and smart devices(or equipment) common peer network connections, especially in the home. UPnP to Internet standards and technologies(such as TCP /IP, HTTP and XML)-based, so that such devices can automatically connect to each other and work together, so that the network (especially the home network) for more people to become possible. Relying on UPnP(Universal Plug and Play, Universal Plug and Play) protocol functions, LAN hosts can request automatic port switching AP, so that the external host can access resources on the internal host when needed, such as Windows XP and Windows ME systems the installation of MSN Messenger or Thunder, BT, PPLive and other applications that support the UPnP protocol.

#### Active UPnP Redirect

| Protocol | External Port | Client Address           | Client Port |  |
|----------|---------------|--------------------------|-------------|--|
|          | There -       | are no active redirects. |             |  |

#### **MiniUPnP settings**

| Miniu | JPnP | settings |
|-------|------|----------|

| General Securitys Advanced Securitys |                                                           |
|--------------------------------------|-----------------------------------------------------------|
| Start UPnP and NAT-PMP service       |                                                           |
| Enable UPnP functionality            |                                                           |
| Enable NAT-PMP functionality         |                                                           |
| Enable secure mode                   | 🔽 💿 Allow adding forwards only to requesting ip addresses |
| Enable additional logging            | 🔽 💿 Puts extra debugging information into the system log  |
| Downlink                             | 1024<br>Value in KByte/s, informational only              |
| Uplink                               | 512<br>② Value in KByte/s, informational only             |
| Port                                 | 5000                                                      |

**Start UPnP and NAT-PMP service:** Check this box is switched on when this feature is enabled.

**Enable UPnP functionality:** Check this box is switched on when this feature is enabled. **Enable NAT-PMP functionality:** NAT-PMP is to allow private network inside the device and routing communication to external devices and it can contact, based on UDP protocol. **Enable secure mode:** Allows you to add only forwarded to the requesting IP address, when enabled, UPnP clients can be forwarded only to its IP.

**Enable additional logging:** enabled the extraction of additional debugging information to the system log.

Downstream and upstream rates according to their actual broadband modifications. **Port:** Input port services provided by the server within the network used.

#### MiniUPnP of ACL

Access Control List ACL(Access Control List) is a list of APs and switches command interface to control the port out of the packet. ACL is applicable to all routing protocols. ACL can limit network traffic and improve network performance. For example, ACL packet according to the agreement specifies the packet priority. ACL provides traffic control measures. For example, ACL can limit or simplify routing update information length, thus limiting through a AP on a network segment traffic. ACL is to provide access to basic means of network security. ACL allow Host A to access the Human Resources Network, and refused access to the host B. ACL can decide what type of traffic is forwarded or blocked at the AP port. For example, users can allow E-mail traffic is routed, reject all Telnet traffic. a department requires only use WWW this feature, you can achieve by ACL; another example, a department in order to privacy, do not allow it to access the Internet, are not allowed outside the network to access it, you can achieve through the ACL.

| Click the "Add" | ' button.you | ı can see | the f | following | interface. |
|-----------------|--------------|-----------|-------|-----------|------------|
|                 |              |           |       |           |            |

| ACLs specify which ex | xternal ports may be redi | rected to which internal addre | sses and ports |         |      |          |
|-----------------------|---------------------------|--------------------------------|----------------|---------|------|----------|
| Comment               | External ports            | Internal addresses             | Internal ports | Action  | Sort |          |
| Allow high ports      | 1024-65535                | 0.0.0.0/0                      | 1024-65535     | allow 🗸 | •    | × Delete |
| Default deny          | 0-65535                   | 0.0.0/0                        | 0-65535        | deny 🗸  | •    | × Delete |
| 渣 Add                 |                           |                                |                |         |      |          |

Comment: Memo entries can name.

External ports: Display practical AP for port switching time.

**Internal addresses:** Shows the need for a LAN host IP address port translation. **Internal Ports:** Displays the port needs to be converted LAN host port number. **Action:** Allow(allow) or reject(deny) access the internal or external network.

# 4.4 Network

Click on "Network", you can see the Interfaces, Wifi, DHCP and DNS, Hostnames, Static Routes, Diagnostics, Firewall and QoS options.

| Status   | System  | Services | Network |        | Logout       |               |          |     |
|----------|---------|----------|---------|--------|--------------|---------------|----------|-----|
| Interfac | es Wifi | DHCP and | DNS Hos | tnames | Static Route | s Diagnostics | Firewall | QoS |

# 4.4.1 Interfaces

Click the "Network>Interfaces" option, you can see the following screen.

#### Interfaces

| Interface Overview  |                                                                                                    |           |            |      |     |      |   |        |
|---------------------|----------------------------------------------------------------------------------------------------|-----------|------------|------|-----|------|---|--------|
| Network             | Status                                                                                                    |           |            | Acti | ons |      |   |        |
| LAN<br>()<br>br-lan | Uptime: 1h 54m 30s<br>MAC-Address: 00:25:11:E6:DC:54<br>RX: 1.76 MB (14860 Pkts.)<br>TX: 5.72 MB (13273 Pkts.)<br>IPv4: 192.168.10.254/24 | 2 Connect | <b>Ø</b> 5 | Stop |     | Edit | × | Delete |
| WAN<br>Detho        | Uptime: Oh Om Os<br>MAC-Address: 00:25:11:E6:DC:54<br>RX: 1.87 MB (13601 Pkts.)<br>TX: 6.58 MB (15332 Pkts.)                              | Connect   | <b>Ø</b> 5 | Stop |     | Edit | × | Delete |
| Add new interface.  |                                                                                                    |           |            |      |     |      |   |        |

On this page, you can select and set WAN or LAN.

## 4.4.1.1 LAN

Click the "Network>Interfaces>LAN" option, On this page you can configure the network interfaces(lan).

#### Interfaces - LAN

On this page you can configure the network interfaces. You can bridge several interfaces by ticking the "bridge interfaces" field and enter the names of several network interfaces separated by spaces. You can also use <u>VLAN</u> notation INTERFACE.VLANDR (e.g.: eth0.1).

| General Setup          | ettingii 🔄 Physical Settings | Firewall Settings                                                                                                    |                             |
|------------------------|------------------------------|----------------------------------------------------------------------------------------------------|-----------------------------|
| Status                 |                              | B#         Uptime: 1h 57m 4s           MAC-Address: 00:25:         RX: 1.83 MB (15460 Pi           TX: 5.97 MB (13872 Pi         IPv4; 192.168.10.254 | 11:E6:DC:54<br>(ts.)<br>(24 |
| Protocol               | [                            | Static address                                                                                                    | ~                           |
| IPv4 address           | I                            | 192 168 10 254                                                                                                    |                             |
| IPv4 netmask           |                              | 255 255 255 0                                                                                                    | ~                           |
| IPv4 gateway           | [                            |                                                                                                    |                             |
| IPv4 broadcast         | Į                            |                                                                                                    |                             |
| Use custom DNS servers | 1                            |                                                                                                    | 20                          |

| Ignore interface | Disable DHCP for this interface.                                 |
|------------------|------------------------------------------------------------------|
| Start            | 100<br>Dowest leased address as offset from the network address. |
| Limit            | 150<br>Maximum number of leased addresses.                       |
| Leasetime        | 12h                                                              |

#### **Common Configuration**

Common Configuration screen as shown below.

| General Setup Advanced Settings | Physical Settings Firewall Settings                                                                                                    |
|---------------------------------|----------------------------------------------------------------------------------------------------|
| Status                          | Uptime: 2h 3m 4s<br>MAC-Address: 00:25:11:E6:DC:54<br>RX: 1.95 MB (16244 Pkts.)<br>TX: 6.17 MB (14601 Pkts.)<br>IPv4: 192.168.10.254/24 |
| Protocol                        | Static address                                                                                                    |
| IPv4 address                    | 192.168.10.254                                                                                                    |
| IPv4 netmask                    | 255.255.255.0                                                                                                    |
| IPv4 gateway                    |                                                                                                    |
| IPv4 broadcast                  |                                                                                                    |
| Use custom DNS servers          | ·                                                                                                    |

On this page you can set IP address and netmask. Yon can manage the AP via this IP address. If you share access for ordinary family, you do not need to change the IP address of the LAN port, keep the default value.

Protocol: Select the protocol type.

**IPv4 address:** Enter the AP's IP address on the LAN. IP address of all computer in LAN must be in the same network segment and the default gateway for this IP address. The factory default IP address is 192.168.10.254, for Class C IP address, you can change it according to the network needs.

**IPv4 netmask:** Select the AP on the LAN net-mask. Class C IP address corresponding to the net-mask is 255.255.255.0. To ensure that the network connection is normal, do not

change the net-mask. Yon can choose different types of LAN net-mask according to the actual IP address types.

IPv4 gateway: Enter this AP on the LAN gateway. The default is 192.168.1.1.

**Use custom DNS servers:** DNS address provided by your ISP, if not provided, the default is 192.168.1.1.

**Note:** If you change the local IP address, you must login with a new IP address to the AP's Web management interface, and the default gateway for all computer in the LAN must be set to the IP to the normal Internet. Their net-mask must be set the same net-mask here. Advanced settings and physical settings are the default values, do not do the settings.

## **DHCP Server**

DHCP Server setting interface as shown below.

| General Setup Advanced Settings                                                                               |                                                                                                    |
|----------------------------------------------------------------------------------------------------|----------------------------------------------------------------------------------------------------|
| Ignore interface                                                                                              | 🔲 🔞 Disable <u>DHCP</u> for this interface.                                                                                                    |
| Start                                                                                                    | 100<br>② Lowest leased address as offset from the network address.                                                                                                    |
| imit                                                                                                    | 150<br>Maximum number of leased addresses.                                                                                                    |
| Leasetime                                                                                                    | 12h<br>Expiry time of leased addresses, minimum is 2 Minutes (2m).                                                                                                    |
| OHCP Server<br>General Setup Advanced Settings                                                                |                                                                                                    |
| OHCP Server                                                                                                   |                                                                                                    |
| OHCP Server Seneral Setup Advanced Settings Dynamic DHCP                                                      | V O Dynamically allocate DHCP addresses for clients. If disabled, only clients having static leases will be served.                                                                                                    |
| HCP Server General Setup Advanced Settings Dynamic DHCP Force                                                 | <ul> <li>Dynamically allocate DHCP addresses for clients. If disabled, only clients having static leases will be served.</li> <li>Image: Control of the served of the server is detected.</li> </ul>                                                                                                    |
| OHCP Server Seneral Setup Advanced Settings Oynamic DHCP Force Pv4-Netmask                                    | Image: Static leases will be served.         Image: Static leases will be served.         Image: Static lease static leases will be served.         Image: Static lease static leases will be served.                                                                                                    |
| OHCP Server     General Setup     Advanced Settings       Dynamic DHCP     Force       Force     IPv4-Netmask | <ul> <li>Oynamically allocate DHCP addresses for clients. If disabled, only clients having static leases will be served.</li> <li>Force DHCP on this network even if another server is detected.</li> <li>Override the netmask sent to clients. Normally it is calculated from the subnet that is served.</li> </ul> |
| DHCP Server General Setup Advanced Settings Dynamic DHCP Force IPv4-Netmask DHCP-Options                      | <ul> <li>Oynamically allocate DHCP addresses for clients. If disabled, only clients having static leases will be served.</li> <li>Force DHCP on this network even if another server is detected.</li> <li>Override the netmask sent to clients. Normally it is calculated from the subnet that is served.</li> </ul> |

**DHCP:** Dynamic Host Configuration Protocol. OpenWrt has a built-in DHCP server, the computer can automatically assign IP address on the LAN.

Ignore interface: Check this box, you can disable this DHCP function interface.

Start: Lowest leased address as offset from the network address.

Limit: Maximum number of leased addresses. The AP default to 150.

**Leasetime:** Setting DHCP server IP address for client retention lease expiration time. In that period, the server will not assign IP address to other hosts. The AP default to 12h.

**Dynamic DHCP:** Dynamic allocation of DHCP addresses. If disabled, it can only provide network services for static lease table client.

Force: Force DHCP on this network even if another server is detected.

**IPV4-Netmask:** The default net-mask DHCP server assigned to the client.

**DHCP-Options:** Set DHCP additional options, such as setting "6, 192.168.2.1, 192.168.2.2" means notice different DNS server to the client.

#### 4.4.1.2 WAN

Click the "Network>Interfaces>WAN" option, enter the WAN port settings interface.

| Interfaces - | WAN |
|--------------|-----|
|--------------|-----|

| Seneral Setup Advanced Settings P | tritical Settings Frewall Settings                                                                                |  |
|-----------------------------------|----------------------------------------------------------------------------------------------------|--|
| itatus                            | Uptime: Oh Om Os<br>MAC-Address: 00:25:11:E6:DC:54<br>etho RX: 2.17 MB (15640 Pkts.)<br>TX: 7.44 MB (17613 Pkts.) |  |
| Protocol                          | Static address 💌                                                                                                  |  |
| Pv4 address                       |                                                                                                    |  |
| Pv4 netmask                       |                                                                                                    |  |
| Pv4 gateway                       |                                                                                                    |  |
| Pv4 broadcast                     |                                                                                                    |  |
| lse custom DNS servers            | []11                                                                                                    |  |
| HCP Server                        |                                                                                                    |  |
| Seneral Setup Advanced Setunga    | E a                                                                                                    |  |
| Autore nicestate                  | Disable DHCP for this interface.                                                                                  |  |
| scart                             | 100<br>Dowest leased address as offset from the network address.                                                  |  |
| imit                              | 150<br>Maximum number of leased addresses.                                                                        |  |
| easetime                          | 12h                                                                                                    |  |

Expand Agreement are: Static address, DHCP client, PPPOE.

#### Static address

If you select the "static address" protocol, please complete the following information to suppliers(ISP)requirements. Click "Save&Apply" button, the next step is set.

Interfaces - WAN

| General Setup Advanced Settings | Physical Settings Firewall Settings                                                                               |  |
|---------------------------------|----------------------------------------------------------------------------------------------------|--|
| Status                          | Uptime: 0h 0m 0s<br>MAC-Address: 00:25:11:E6:DC:54<br>etho RX: 2.20 MB (15800 Pkts.)<br>TX: 7.48 MB (17806 Pkts.) |  |
| Protocol                        | Static address                                                                                                    |  |
| IPv4 address                    |                                                                                                    |  |
| iPv4 netmask                    | ×                                                                                                    |  |
| iPv4 gateway                    |                                                                                                    |  |
|                                 |                                                                                                    |  |

#### Interfaces - WAN

On this page you can configure the network interfaces. You can bridge several interfaces by ticking the "bridge interfaces" field and enter the names of several network interfaces separated by spaces. You can also use <u>VLAN</u> notation INTERFACE.VLANNR (e.g.: eth0.1).

| General Setup Advanced Settings Physical Setting | s Firewall Settings |
|--------------------------------------------------|---------------------|
| Bring up on boot                                 |                     |
| Override MAC address                             |                     |
| Override MTU                                     |                     |
| Use gateway metric                               |                     |

**Ipv4 address:** The AP's IP address on the WAN. Please enter the public IP address provided by your ISP.

**Ipv4 netmask:** The net-mask for the WAN AP. Please enter the Net-mask provided by your ISP.

Ipv4 gateway: Please fill in the gateway provided by your ISP.

Use custom DNS server: Please fill provided by your ISP's DNS address.

**Override MAC address:** Please fill in this AP for WAN MAC address, the MAC address of the default AP WAN's physical interface MAC address. Some ISP may require MAC address binding, then the ISP will provide a valid MAC address to the user, based on the value you as long as it provides input to the "MAC address" column. Change the MAC address is not recommended unless the ISP has special requirements.

**Override MTU:** MTU called the data transmission unit, the default value is 1500. Please ask if you need to change to the ISP. Such as non-special needs, do not change.

#### DHCP client

.....

If you select "DHCP client" protocol. Simply enter the MAC address of the computer as your modem MAC address of your AP. Click "Save&Apply" button, the next step is set.

| on this page you can configure the network inte<br>everal network interfaces separated by spaces<br>- Common Configuration | rfaces. You can bridge several interfaces by ticking the "bridge interfac<br>. You can also use <u>VLAN</u> notation INTERFACE.VLANNR ( <u>e.g.</u> : eth0.1). | ces" field and enter the names |
|----------------------------------------------------------------------------------------------------|----------------------------------------------------------------------------------------------------|--------------------------------|
| General Setup Advanced Settings Phy                                                                                        | sical Settings Firewall Settings                                                                                                    |                                |
| Status                                                                                                    | Uptime: 0h 0m 0s<br>MAC-Address: 00:25:11:E6:DC:54<br>etho RX: 2.23 MB (15994 Pkts.)<br>TX: 7.60 MB (18047 Pkts.)                                              |                                |
| Protocol                                                                                                    | DHCP client                                                                                                    |                                |
| Hostname to send when requesting DHCP                                                                                      |                                                                                                    |                                |

#### 🙆 Reset 🥥 Save 🗈 Save & Apply

#### Interfaces - WAN

On this page you can configure the network interfaces. You can bridge several interfaces by ticking the "bridge interfaces" field and enter the names of several network interfaces separated by spaces. You can also use <u>VLAN</u> notation INTERFACE.VLANNR (<u>e.g.</u>: eth0.1).

| General Setup Advanced Settings Physical Se | ttings Firewall Settings                                          |
|---------------------------------------------|-------------------------------------------------------------------|
| Bring up on boot                            |                                                                   |
| Use broadcast flag                          | 🔲 🔕 Required for certain ISPs, e.g. Charter with DOCSIS 3         |
| Use default gateway                         | 🔽 🔘 If unchecked, no default route is configured                  |
| Use DNS servers advertised by peer          | 🔽 🔕 If unchecked, the advertised DNS server addresses are ignored |
| Use gateway metric                          |                                                                   |
| Client ID to send when requesting DHCP      |                                                                   |
| Vendor Class to send when requesting DHCP   |                                                                   |
| Override MAC address                        |                                                                   |
| Override MTU                                |                                                                   |

😢 Reset 🕝 Save 🗈 Save & Apply

Host name when requesting DHCP sent: Enter the host name of this feature.

**Bring up on boot:** Check the power automatically when you select this means of access. **Use broadcast flag:** You can fill this need according to ISP.

Use default gateway: Check in at the gateway to fill empty default route is not configure.

**Use DNS servers advertised by peer:** Check the DNS server address in the fill blank are ignored at the advertised DNS server address.

**Use gateway metric:** The destination network midway take several segments, that is, how many APs through.

**Client ID to send when requesting DHCP:** Enter the DHCP mode when you apply online, ISP provide your identity label number.

**Vendor Class to send when requesting DHCP:**DHCP mode input to your Internet provider category.

**Override MAC address:** Please fill in this AP for WAN MAC address, the MAC address of the default AP WAN's physical interface MAC address. Some ISP may require MAC address binding, then the ISP will provide a valid MAC address to the user, based on the value you as long as it provides input to the "MAC address" column. Change the MAC address is not recommended unless the ISP has special requirements.

**Override MTU:** MTU called the data transmission unit, the default value is 1500. Please ask if you need to change to the ISP. Such as non-special needs, do not change.

#### PPPoE

If you select "PPPoE" protocol. Click "Save&Apply" button, the next step is set. Interfaces - WAN

| General Setup Advanced Settings Physical Settings | Firewall Settings                                                      |    |
|---------------------------------------------------|------------------------------------------------------------------------|----|
| Status                                            | <b>RX</b> : 0.00 B (0 Pkts.)<br>pppoe-wan <b>TX</b> : 0.00 B (0 Pkts.) |    |
| Protocol                                          | PPP₀E ⊻                                                                |    |
| PAP/CHAP username                                 |                                                                        |    |
| PAP/CHAP password                                 | P                                                                      | ]₿ |
| Access Concentrator                               | Leave empty to autodetect                                              | ]  |
| Service Name                                      | Leave empty to autodetect                                              | ]  |

🔕 Reset 🙋 Save 🗈 Save & Apply

#### Interfaces - WAN

On this page you can configure the network interfaces. You can bridge several interfaces by ticking the "bridge interfaces" field and enter the names of several network interfaces separated by spaces. You can also use <u>VLAN</u> notation INTERFACE.VLANNR (e.g.: eth0.1).

| If unchecked, no default route is configured      If unchecked, the advertised DNS server addresses are ignored      Presume peer to be dead after given amount of LCP echo failures, use 0 to ignore lures |
|----------------------------------------------------------------------------------------------------|
| If unchecked, the advertised DNS server addresses are ignored<br>Presume peer to be dead after given amount of LCP echo failures, use 0 to ignore<br>lures                                                  |
| If unchecked, the advertised DNS server addresses are ignored           Presume peer to be dead after given amount of LCP echo failures, use 0 to ignore           lures                                    |
| Presume peer to be dead after given amount of LCP echo failures, use 0 to ignore<br>lures                                                                                                    |
|                                                                                                    |
| Send LCP echo requests at the given interval in seconds, only effective in conjunction<br>th failure threshold                                                                                              |
| Close inactive connection after the given amount of seconds, use 0 to persist connection                                                                                                    |
|                                                                                                    |
|                                                                                                    |
| )                                                                                                    |

PAP/CHAP username, PAP/CHAP password: Please enter your ISP username and password.

Access Concentrator: input connector center terminal, computer or communications device connection point device. Leave empty to autodetect.

Service Name: Enter the name of your broadband connection, leave empty to autodetect. Use default gateway: Check in at the gateway to fill empty default route is not configured. Use gateway metric: Destination network segment midway need to go through a few, that is, how many APs through.

**Use DNS servers advertised by peer:** Check the DNS server address in the fill blank are ignored at the advertised DNS server address.

**LCP echo failure threshold:** LCP, which link control protocol(Link Control Protocol), is a subset of the PPP agreement, the PPP communication, the sender and receiver by sending LCP packets to determine that the necessary information in the data transmission. Check the link LCP identification equipment, the decision whether to accept or reject; determine the number of bytes transferred in packets that can be received; check both configurations match, if you do not match the broken link. Only in the case of LCP packet links are available, the data communication network can be achieved. LCP is responsible for creating a link between the equipment, maintenance and termination. After a specified number of LCP response failures assumed link is disconnected, 0 to ignore failure.

**LCP echo interval:** time to send LCP response(s), only when combined with effective fault threshold.

Inactivity timeout: Timing off inactive link(s), 0 for persistent connections.

**Override MTU:** MTU called the data transmission unit, the default is 1500. Please ask if need to change to the ISP. Such as non-special needs, do not change.

# 4.4.2 Wifi

Click the "Network>Wifi" option, you can see the following screen.

| 9     | Gener     | ric MAC80211 802<br>I: 11 (2.462 GHz)   Bitrate    | .11bgn (radio<br>:: 72.2 Mbit/s | 0)          |         |                 |       |         | ٥ | Scan        | 1       | Add      |
|-------|-----------|----------------------------------------------------|---------------------------------|-------------|---------|-----------------|-------|---------|---|-------------|---------|----------|
|       | 100% B    | SID: OpenWrt   Mode: Ma<br>SSID: 00:25:11:E6:DC:55 | ster<br>  Encryption: WPA2      | 2 PSK (CCMF | ?)      |                 | 8     | Disable | Z | Edit        | ×       | Remove   |
| Assoc | iated Sta | tions                                              |                                 |             |         |                 |       |         |   |             |         |          |
|       | SSID      | MAC-Address                                        | IPv4-Address                    | Signal      | Noise   | RX              | Rate  |         |   | T           | K Rate  |          |
|       | OpenWrt   | 38:BC:1A:22:5E:BE                                  | ?                               | -33 dBm     | -95 dBm | 150.0 Mbit/s, I | MCS 7 | 7,40MHz | 7 | 72.2 Mbit/s | , MCS ( | 7, 20MHz |

Click on the "Scan" button, you can enter the following interface.

| <b>47%</b>      | 445566<br>Channel: 1   Mode: Master   BSSID: 8C:BE:BE:02:B1:2D   Encryption: <u>WPA2 - PSK</u>               |                  | Join Network  |
|-----------------|----------------------------------------------------------------------------------------------------|------------------|---------------|
| <b>1</b><br>38% | FullRiver WiFi X30<br>Channel: 1   Mode: Master   BSSID: 00:11:22:22:00:01   Encryption: open                |                  | Join Network  |
| <b>1</b><br>52% | Fullriver-test123<br>Channel: 1   Mode: Master   BSSID: 00:E0:61:40:4D:21   Encryption: mixed WPA/WPA2 - PSK |                  | Join Network  |
| <b>1</b><br>51% | MODECOM<br>Channel: 3   Mode: Master   BSSID: 00:E0:61:40:40:39   Encryption: open                           |                  | Join Network  |
| <b>4</b> 2%     | FullRiver WiFi X31<br>Channel: 2   Mode: Master   BSSID: 00:E0:61:47:47:0F   Encryption: <u>WPA - PSK</u>    |                  | Join Network  |
| <b>1</b><br>51% | FullRiver WiFi X30<br>Channel: 6   Mode: Master   BSSID: 00:11:33:33:00:01   Encryption: open                |                  | Join Network  |
| <b>1</b><br>70% | CC<br>Channel: 6   Mode: Master   BSSID: EC:22:80:FD:0D:03   Encryption: mixed WPA/WPA2 - PSK                |                  | Join Network  |
| <b>1</b><br>82% | CLCC<br>Channel: 10   Mode: Master   BSSID: 00:E0:4C:81:76:D6   Encryption: WPA2 - PSK                       |                  | Join Network  |
| <b>1</b><br>91% | dlink-550a-z<br>Channel: 6   Mode: Master   BSSID: EC:22:80:FC:50:34   Encryption: open                      |                  | Join Network  |
| <b>91%</b>      | dlink-550a vap1-z<br>Channel: 6   Mode: Master   BSSID: EE:22:80:FC:50:35   Encryption: <u>WPA2 - PSK</u>    |                  | Join Network  |
| 78%             | AP<br>Channel: 6   Mode: Master   BSSID: 8C:88:2B:00:00:25   Encryption: <u>WPA2 - PSK</u>                   |                  | Join Network  |
| <b>1</b><br>52% | SeaPai_88F8<br>Channel: 11   Mode: Master   BSSID: 00:E0:61:4A:88:F8   Encryption: open                      |                  | Join Network  |
|                 |                                                                                                    | Back to overview | 🗋 Repeat scan |

If you want to join the SSID as "AP" in the network, according to the following steps to configure.

Step 1: first determine the IP "AP" where(for example 192.168.1.2), encryption(WPA), channels(6 channels). Then modify your AP's LAN port IP, must be "AP" in the same subnet(192.168.1.X), encryption, channel must also be "AP" setting is the same.

Step 2: Select the "AP", click on the option of "Join Network" button, enter the following setting interface.

| Replace wireless configuration | 🗹 🔞 An additional network will be created if you leave this unchecked.                                                                                                    |
|--------------------------------|----------------------------------------------------------------------------------------------------|
| WPA passphrase                 | ⊘ Ø Specify the secret encryption key here.                                                                                                    |
| Name of the new network        | wwan<br>light The allowed characters are: א-ב, מ-ב, ס-פ and _                                                                                                    |
| Create / Assign firewall-zone  | Ian: Ian:   Ian: Ian:   Ian: |
|                                | Choose the firewall zone you want to assign to this interface. Select unspecified to<br>remove the interface from the associated zone or fill out the create field to define a new<br>zone and attach the interface to it.                                                                                                    |

Step 3: Fill WPA passphrase(AP wireless password), the same of the new network.

Step 4: Select "Create/assign firewall-zone", or if you choose, you have a good firewall distribution area; If selected, fill in the "Create" tab, you can create a firewall area.

Step 5: Click "Submit" button, enter the following interface.

#### **Associated Stations**

Join Network: Settings

Join Network: Wireless Scan

You can see the information on this device is connected to your wireless network, MAC

address, IP address, signal, noise, transmission rate and receive rates and other information.

#### 4.4.2.1 Radio0: Master "OpenWrt"

Click the "Network>Wifi>Radio0: Master "OpenWrt" option, Device Configuration and Interface Configuration can be configured.

| Device Configuration section covers physion all defined wireless networks (if the Interface Configuration.<br>Device Configuration. | sical settings of the radio hardware such as ch<br>radio hardware is multi-SSID capable). Per ne                                    | annel, transmit power or antenna selection which is shared<br>work settings like encryption or operation mode are group |
|----------------------------------------------------------------------------------------------------|----------------------------------------------------------------------------------------------------|----------------------------------------------------------------------------------------------------|
| General Setup                                                                                                    |                                                                                                    |                                                                                                    |
| Status                                                                                                    | Mode: Master   SSID:<br>BSSID: 00:25:11:66:D<br>Channel: 11 (2.462 GH<br>Signal: 0 dBm   Noise:<br>Bitrate: 0.0 MbR/s   Co          | DpenWrt<br>C:S5   Encryption: WPA2 PSK (CCMP)<br>2)   Tx-Power: 30 dBm<br>-95 dBm<br>untry: US                          |
| Wireless network is enabled                                                                                                    | Oisable                                                                                                    |                                                                                                    |
| Channel                                                                                                    | 11 (2.462 GHz)                                                                                                    | <u>×</u>                                                                                                    |
| Transmit Power                                                                                                    | 30 dBm (1000 mW)                                                                                                    |                                                                                                    |
| nterface Configuration                                                                                                    | 🕑 dām                                                                                                    |                                                                                                    |
| Interface Configuration<br>General Setup                                                                                            | d8m                                                                                                    |                                                                                                    |
| Interface Configuration<br>General Setup Windows Security h<br>ESSID<br>Mode                                                        | OpenWit Access Point                                                                                                    | ~                                                                                                    |
| Interface Configuration<br>General Setup Wireless Security h<br>ESSID<br>Mode<br>Network                                            | dBm     DpenWit     Access Point     T     Ian: 2 2 9     Create:     Chose the network(s) you     field to define a new network(s) | want to attach to this mireless interface or fill out the create                                                        |
| Interface Configuration<br>General Setup Windows Security h<br>ESSID<br>Mode<br>Network<br>Hide ESSID                               |                                                                                                    | want to attach to this wireless interface or fill out the create                                                        |

#### **Device Configuration**

Device Configuration is divided into General Setup and Advance Settings.

Click on the "General Setup" option, you can see the following interface.

| General Setup Advanced Settings |                                                                                                    |
|---------------------------------|----------------------------------------------------------------------------------------------------|
| Status                          | Mode: Master   SSID: OpenWrt<br>BSSID: 00:25:11:E6:DC:55   Encryption: WPA2 PSK (CCMP)<br>Channel: 11 (2:462 GHz)   Tx-Power: 30 dBm<br>Signal: 0 dBm   Noise: -95 dBm<br>Bitrate: 0.0 Mbit/s   Country: US |
| Wireless network is enabled     | Disable                                                                                                    |
| Channel                         | 11 (2.462 GHz)                                                                                                    |
| Transmit Power                  | 30 dBm (1000 mW)                                                                                                    |

**Channel:** In the wireless signal transmitted as a data signal transmission media, channel selection range from 1 to 11.

Transmit Power: You can choose according to need to select the appropriate power.

Click on the "Advanced Settings" option, you can see the following interface.

| General Setup Advanced Settings |                                                                                                    |
|---------------------------------|----------------------------------------------------------------------------------------------------|
| Mode                            | 802.11g+n                                                                                                    |
| HT mode                         | 40MHz 2nd channel below                                                                                                    |
| Force 40MHz mode                | Always use 40MHz channels even if the secondary channel overlaps. Using this option does not comply with IEEE 802.11n-2009 |
| Country Code                    | US - United States                                                                                                    |
| Distance Optimization           | Distance to farthest network member in meters.                                                                             |
| Fragmentation Threshold         |                                                                                                    |
| RTS/CTS Threshold               |                                                                                                    |

**Mode:** Wireless AP is used to set the operating mode "automatic", "802.11b", "802.11g", "802.11g+n" four modes, we recommend that you select "802.11g+n", spread faster, more transmission range wide.

HT mode: "20MHZ", "40MHZ HT40-", "40MHZ HT40+" modes.

Country Code: Yon can select the desired country code from the drop-down list.

**Distance Optimization:** The data used to determine the maximum size of the package is divided into several packages before higher if the packet error rate, you may slightly increase the Fragmentation Threshold; if fragmentation threshold is set too low, it may degrade network performance. Recommended slightly lower defaults, but in most cases, should be left at its default value of 2346.

**RTS/CTS Threshold:** RTS is a Request-To-Send shorthand, CTS is Clear-To-Send shorthand. After setting up the RTS threshold, if it exceeds this threshold will send a message to be sent before the RTS, to reduce interference, the corresponding CTS will respond before the RTS. AP sends CTS data are generally rather Station sends RTS data.

#### Interface Configuration

Interface Configuration is divided into General Setup, Wireless Security and MAC-Filter three options.

Click on the "General Setup" option, you can see the following interface.

| General Setup Wireless Security | MAC-Filter                                                                                                    |
|---------------------------------|----------------------------------------------------------------------------------------------------|
| ESSID                           | OpenWrt                                                                                                    |
| Mode                            | Access Point                                                                                                    |
| Network                         | <ul> <li>Ian: </li> <li>Ian: </li> <li></li></ul> |
| Hide ESSID                      |                                                                                                    |
| WMM Mode                        |                                                                                                    |

**ESSID:** The difference between the service number and is used to identify a wireless network radio signals. The AP defaults to "OpenWrt", you can modify it to show your wireless network.

Mode: Yon can select your desired interface mode via the drop-down list.

Network: Select assigned to this network wireless interface.

**Hide ESSID:** If you check this, the search is less than you are currently using a AP. **WMM Mode:** A sub-protocol wireless transmission protocol, to open, then a link to the AP

requires hardware(mobile phones, laptops, etc.)are required to support it can ba linked successfully.

Click on the "Wireless Security" option, you can see the following interface.

| Interface Configuration                    |                 |     |
|--------------------------------------------|-----------------|-----|
| General Setup Wireless Security MAC-Filter |                 |     |
| Encryption                                 | WPA2-PSK        | ]   |
| Cipher                                     | auto            | ]   |
| Кеу                                        | <i>»</i> •••••• | ] 🖉 |

Encryption: The AP provides a "WEP Open System/Shared Key", "WPA-PSK/WPA2

-PSK", "WPA-EAP/WPA2-EAP", "WPA-PSK/WPA2-PSK Mixed Mode" and other seven encryption.

**Cipher:** The AP provides the "auto", "Force CCMP(AES)", "Force TKIP", "Force TKIP and CCMP(AES)".

**Key:** WEP, enter the 5 or 10 characters; WPA/WPA2, enter 8 or more characters. Recommends using WPA/WPA2 mode.

Click on the "MAC-Filter" option, you can see the following interface.

| Interface Configuration                    |                   |
|--------------------------------------------|-------------------|
| General Setup Wireless Security MAC-Filter |                   |
| MAC-Address Filter                         | Allow listed only |
| MAC-List                                   | ► *               |

**MAC-Address Filter:** The AP provides a "disable", "Allow listed only", "Allow all except listed" in three ways.

**MAC-List:** Yon can fill the need for a host MAC address access restrictions within the wireless network.

**Example:** If you "MAC-Filter" fill in the interface's MAC address as "08-60-6E-F0-3F-AD" as shown below.

| Interface configuration                    |                                   |
|--------------------------------------------|-----------------------------------|
| General Setup Wireless Security MAC-Filter |                                   |
| MAC-Address Filter                         | Allow listed only                 |
| MAC-List                                   | 08:60:6E:F0:3F:AD (192.168.10.58) |

1. In "MAC-Filter" drop-down list, select "disable", the MAC-address filtering does not work.

2. In "MAC-Filter" drop-down list, select "Allow listed only", only allow MAC address is "08-60-6E-F0-3F-AD" host access your wireless network.

3. In "MAC-Filter" drop-down list, select "Allow all except listed", it is prohibited MAC address is "08-60-6E-F0-3F-AD" host access to your wireless network, you can access other hosts.

#### 4.4.3 DHCP and DNS

Click the "Network > DHCP and DNS", you can see the following interface.

| smasq is a combined <u>DHCP</u> -Server and <u>DNS</u><br>Server Settings                                                                                                    | -Forwarder for <u>NAT</u> firewalls                                                     |                                                                                                    |                                                                                       |  |
|----------------------------------------------------------------------------------------------------|-----------------------------------------------------------------------------------------|----------------------------------------------------------------------------------------------------|---------------------------------------------------------------------------------------|--|
| General Settings Resolv and Hosts File                                                                                                    | s TFTP Settings Advance                                                                 | d Settings                                                                                                    |                                                                                       |  |
| Domain required                                                                                                    | 🔽 🥝 Don't for                                                                           | C Onn't forward DNS-Requests without DNS-Name                                                                                                    |                                                                                       |  |
| Authoritative                                                                                                    | 🔽 🎯 This is th                                                                          | te only <u>DHCP</u> in the local network                                                                                                    |                                                                                       |  |
| Local server                                                                                                    | (lan/<br>Local domain<br>resolved from D                                                | Iman/         Iman/         Iman/ |                                                                                       |  |
| Local domain                                                                                                    | an<br>🕐 Local domair                                                                    |                                                                                                    |                                                                                       |  |
| Log queries                                                                                                    | 🖂 🕝 Write re                                                                            |                                                                                                    |                                                                                       |  |
| DNS forwardings                                                                                                    | List of DNS s                                                                           |                                                                                                    |                                                                                       |  |
| Rebind protection                                                                                                    | P 🕘 Discard                                                                             |                                                                                                    |                                                                                       |  |
| Allow localhost                                                                                                    | P 🕢 Allow up                                                                            |                                                                                                    |                                                                                       |  |
| Domain whitelist                                                                                                    | <ul> <li>List of domain</li> </ul>                                                      | ins to allow RFC1918 responses for                                                                                                    |                                                                                       |  |
| Active DHCP Leases                                                                                                    |                                                                                         |                                                                                                    |                                                                                       |  |
| Hostname                                                                                                    | IPv4-Address                                                                            | MAC-Address                                                                                                    | Leasetime remaining                                                                   |  |
| android-2815535becfbd00c                                                                                                    | 192.168.10.216                                                                          | 38:bc:1a:22:5e:be                                                                                                    | 11h 47m 29s                                                                           |  |
| tatic Leases                                                                                                    |                                                                                         |                                                                                                    |                                                                                       |  |
| atic leases are used to assign fixed IP address<br>here only hosts with a corresponding lease are<br>se the <i>Add</i> Button to add a new lease entry. The<br>signed as symbolic name to the requesting ho | es and symbolic hostnames to Di<br>served.<br>the MAC-Address indentifies the ho<br>st. | HCP clients. They are also required<br>st, the IPv4-Address specifies to the                                                                                                    | for non-dynamic interface configurations<br>a fixed address to use and the Hostname i |  |
| Hostname                                                                                                    | MAC-Address                                                                             |                                                                                                    | IPv4-Address                                                                          |  |
|                                                                                                    | This section conta                                                                      | ins no values vet                                                                                                    |                                                                                       |  |

#### **Server Settings**

Dnsmasq for NAT firewall provides an integrated DHCP server and DNS forwarder.

Click on "General Settings" screen as shown below.

| General Settings Resolv and Hosts | 3 Files TFTP Settings Advanced Settings                                                                                          |
|-----------------------------------|----------------------------------------------------------------------------------------------------|
| Domain required                   | 🔽 🞯 Don't forward <u>DNS</u> -Requests without <u>DNS</u> -Name                                                                  |
| Authoritative                     | ☑ This is the only <u>DHCP</u> in the local network                                                                              |
| Local server                      | /lan/<br>Local domain specification. Names matching this domain are never forwared and<br>resolved from DHCP or hosts files only |
| Local domain                      | an<br>lan Local domain suffix appended to DHCP names and hosts file entries                                                      |
| Log queries                       | 🗌 🕲 Write received DNS requests to syslog                                                                                        |
| DNS forwardings                   | <ul> <li>List of <u>DNS</u> servers to forward requests to</li> </ul>                                                            |
| Rebind protection                 | Discard upstream RFC1918 responses                                                                                               |
| Allow localhost                   | 🔽 🔘 Allow upstream responses in the 127.0.0.0/8 range, e.g. for RBL services                                                     |
| Domain whitelist                  | List of domains to allow REC1918 responses for                                                                                   |

**Domain required:** Enable DNS names are not forwarded no resolution requests.

Authoritative: unique within the network DHCP server.

**Local server:** the local domain rule, never forwarded and processed only from the local DHCP or HOSTS file name data.

**Local domain:** DNS is enabled, you will receive a written request to the system log. **DNS forwardings:** The specified domain DNS resolution be forwarded to the specified DNS server.

Rebind protection: Enable RFC1918 up link response data is discarded.

**Allow localhost:** Enable the Allow up link response within 127.0.0.0/8 loop range, for **Example:** RBL services.

Domain Whitelist: Enter the allowed domain list RFC1918 response.

Click the "Resolv and Hosts Files", there may be the following interface.

| General Settings Resolv and Hosts Fi | es TFTP Settings Advanced Settings                                        |
|--------------------------------------|---------------------------------------------------------------------------|
| Use /etc/ethers                      | 🔽 🙆 Read /etc/ethers to configure the DHCP-Server                         |
| Leasefile                            | /tmp/dhcp.leases<br>❷ file where given <u>DHCP</u> -leases will be stored |
| Ignore resolve file                  |                                                                           |
| Resolve file                         | /tmp/resolv.conf.auto<br>i local <u>DNS</u> file                          |
| Ignore Hosts files                   | Г                                                                         |
| Additional Hosts files               |                                                                           |

Use/ etc/ ethers: Enable according to/ etc/ ethers to configure DHCP-Server.

Leasefile: Store files DHCP lease.

Ignore resolve file: Checked, then turn on this feature.

**Resolve file:** Store the local DNS resolution files.

Ignore the Hosts files: Checked, then turn on this feature.

Additional Hosts files: Check this , turn on this feature .

Click "TFTP Settings" screen may appear as follows.

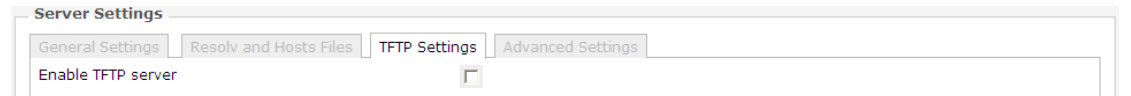

Enabling the TFTP server, then the following interface.

| Server Setungs                                   |                                                  |
|--------------------------------------------------|--------------------------------------------------|
| General Settings Resolv and Hosts Files TFTP Set | tings Advanced Settings                          |
| Enable TFTP server                               |                                                  |
| TFTP server root                                 | Root directory for files served via TFTP         |
| Network boot image                               | Filename of the boot image advertised to clients |
|                                                  |                                                  |

**TFTP server root:** Store the root directory of the TFTP server.

Network boot image: Store advertised to the client boot image file name.

| General Settings Resolv and Hosts Files | s TFTP Settings Advanced Settings                                                      |
|-----------------------------------------|----------------------------------------------------------------------------------------|
| Filter private                          | 🔽 🕘 Do not forward reverse lookups for local networks                                  |
| Filter useless                          | 🔽 🕘 Do not forward requests that cannot be answered by public name servers             |
| Localise queries                        | 🔽 🕘 Localise hostname depending on the requesting subnet if multiple IPs are available |
| Expand hosts                            | 🔽 🔕 Add local domain suffix to names served from hosts files                           |
| No negative cache                       | 🔲 🕘 Do not cache negative replies, e.g. for not existing domains                       |
| Strict order                            | DNS servers will be queried in the order of the resolvfile                             |
| Bogus NX Domain Override                | List of hosts that supply bogus NX domain results                                      |
| DNS server port                         | Listening port for inbound DNS queries                                                 |
| DNS query port                          | Fixed source port for outbound DNS queries                                             |
| Max. DHCP leases                        | Maximum allowed number of active DHCP leases                                           |
| Max. EDNS0 packet size                  | Maximum allowed size of EDNS.0 UDP packets                                             |
| Max. concurrent queries                 | Maximum allowed number of concurrent DNS queries                                       |

Click on the "Advanced Settings" screen may appear as follows.

Filter private: no forwarding enabled local network lookups reverse lookup command.

**Filter useless:** Public domain name server is not enabled unable to respond to requests forwards.

**Localization queries:** When there are multiple IP, enabling this feature will be based on the subnet request to localize the source of a host name.

**Expand hosts:** Enables you to add a local domain suffix to the hosts file name.

**No negative cache:** cache is not enabled useless responses, such as domain does not exist.

Strict order: Enable you will query the DNS in the specified order.

**Bogus NX Domain Override:** Enter the domain name to allow false responses empty server list.

**DNS server port:** Enter the inbound DNS query port.

DNS query port: Enter the specified DNS query source port.

Max. DHCP leases: Enter the maximum allowed number of leased DHCP.

Max. EDNS0 packet size: Enter the maximum allowed EDNS.0 UDP packet size.

Max. concurrent queries: Enter the maximum number of concurrent DNS lookup allowed.

#### Active DHCP Leases

| Active DHCP Leases       |                |                   |                     |  |
|--------------------------|----------------|-------------------|---------------------|--|
| Hostname                 | IPv4-Address   | MAC-Address       | Leasetime remaining |  |
| android-2815535becfbd00c | 192.168.10.216 | 38:bc:1a:22:5e:be | 11h 43m 49s         |  |

If another device is connected to this network, there will be a display device host name, IPv4 address, MAC address, and the remaining lease and other information on this box.

#### Static Leases

Static leases are used to assign fixed IP addresses and symbolic hostnames to DHCP clients. They are also required for non-dynamic interface configurations where only hosts

with a corresponding lease are served.

Use the Add Button to add a new lease entry. The MAC-Address identifies the host, the IPv4-Address specifies to the fixed address to the Hostname is assigned as symbolic name to the requesting host.

| Static Leases<br>Static leases are used to assign fixed<br>where only hosts with a correspondin<br>Use the Add Button to add a new lea<br>assigned as symbolic name to the re | I IP addresses and symbolic hostnames t<br>Ig lease are served.<br>se entry. The MAC-Address indentifies the<br>questing host. | o DHCP clients. They are also required for is host, the <i>IPv4-Address</i> specifies to the fix | non-dynamic interface configurations<br>ed address to use and the <i>Hostname</i> is |
|----------------------------------------------------------------------------------------------------|----------------------------------------------------------------------------------------------------|--------------------------------------------------------------------------------------------------|--------------------------------------------------------------------------------------|
| Hostname                                                                                                    | MAC-Address                                                                                                    | IPv4-Address                                                                                     |                                                                                      |
|                                                                                                    | <b>~</b>                                                                                                    | ×                                                                                                | × Delete                                                                             |
| 📩 Add                                                                                                    |                                                                                                    |                                                                                                  |                                                                                      |

# 4.4.4 Hostnames

Click on the "Network>Hostnames" option, you can see the following interface.

| Hostnames      |            |                              |
|----------------|------------|------------------------------|
| - Host entries |            |                              |
| Hostname       | IP address |                              |
|                | ✓          | × Delete                     |
| ta Add         |            |                              |
|                |            |                              |
|                |            | Reset Save Save Save & Apply |

This feature is for your convenience with easy to remember way to access the host you need.

Click the "Add" button, fill in the box to add the host name and IP address, and then click "Save&Apply" button.

| Hostnames    |                                   |   |                  |              |
|--------------|-----------------------------------|---|------------------|--------------|
| Host entries |                                   |   |                  |              |
| Hostname     | IP address                        |   |                  |              |
|              | 192.168.10.58 (08:60:6e:f0:3f:ad) | ~ | 💌 Delete         |              |
| 📩 Add        |                                   |   |                  |              |
|              |                                   |   |                  |              |
|              |                                   |   | 🙆 Reset 🥝 Save 🚺 | Save & Apply |

Hostname: The name of the host you want to access, for example: aa.

IP address: The host you want to access the corresponding IP address.

# 4.4.5 Static Routes

Click on the "Network>Static Routes" option, you can see the following interface.

| atic IPv4 Routes |                    |                                     |              |        |     |
|------------------|--------------------|-------------------------------------|--------------|--------|-----|
| Interface 🔚      | Target             | IPv4-Netmask                        | IPv4-Gateway | Metric | MTU |
|                  | Host-IP or Network | if target is a network              |              |        |     |
|                  |                    | This section contains no values yet |              |        |     |
| Add              |                    |                                     |              |        |     |

Static routing is a static routing table information. In some network environments, you need to modify the static routing table that specifies a static AP to communicate properly. For example, within a specified network host access 192.168.10.146 this network, you can press operation, click the "Add" button, make the following configuration, you can visit

with you not in the same segment of the network.

| utes                                        |                              |                                                        |              |         |     |             |
|---------------------------------------------|------------------------------|--------------------------------------------------------|--------------|---------|-----|-------------|
| utes specify over whi<br>Static IPv4 Routes | ich interface and gateway a  | a certain host or network can                          | be reached.  |         |     |             |
| Interface 😁                                 | Target<br>Host-IP or Network | IPv4-Netmask<br>if target is a network<br>255.255.255. | IPv4-Gateway | Metric  | MTU | × Delete    |
| 🖞 Add                                       |                              |                                                        |              | @ Popot | Sau | Caro & Appl |

**Target:** Enter the network address of the destination network.

IPv4-Netmask: Enter the netmask address of the destination network.

IPv4-Gateway: Enter the gateway address that matches the destination network data delivery.

#### 4.4.6 Diagnostics

Click on the "Network>Diagnostics" option, you can see the following interface.

| penwrt.org                                      | openwrt.org                                                              |                                                                 |
|-------------------------------------------------|--------------------------------------------------------------------------|-----------------------------------------------------------------|
| Traceroute                                      | Nslookup                                                                 |                                                                 |
|                                                 |                                                                          |                                                                 |
| stall inutils-traceroute6 for IPv6 traceroute   |                                                                          |                                                                 |
| istalliputio-diateroditeo for 17 vo diaterodite |                                                                          |                                                                 |
|                                                 |                                                                          |                                                                 |
| p                                               | enwrt.org<br>Traceroute<br>stall iputils-traceroute6 for IPv6 traceroute | enwrt.org openwrt.org Traceroute Traceroute for IPv6 traceroute |

Use the ping command to test the client-to-gateway connection is normal.

Tracert command to trace the AP, Tracert command can be used to track the use of packet routing (path). Check the network hop routing information to confirm the export terminal to the network connectivity.

Nslookup command to check the DNS resolve is configured correctly.

If you want to check your current network connections, you can follow the steps below.

1. Fill "www.baidu.com" In the first box, click on "ping" button.

If the interface is shown, then connect you to the gateway of normal.

```
PING www.baidu.com (180.97.33.108): 56 data bytes
64 bytes from 180.97.33.108: seq=0 til=53 time=40.972 ms
64 bytes from 180.97.33.108: seq=1 til=53 time=30.923 ms
64 bytes from 180.97.33.108: seq=3 til=53 time=202.365 ms
--- www.baidu.com ping statistics ---
5 packets transmitted, 3 packets received, 40% packet loss
round-trip min/avg/max = 30.932/91.423/202.365 ms
```

If the interface appears as shown below, then connect you to the gateway is not normal.

ping: bad address 'www.baidu.com'

2.Fill "www.baidu.com" in the second box, click the "Traceroute" button.

If the interface is shown below appears, you are connected to the network outlet is.

```
traceroute to MMM.baidu.com (100.97.33.108), 30 hops max, 38 byte packets
1 10.1.1.254 0.633 ms
2 10.1.3.1 1.222 ms
3 218.76.162.1 6.392 ms
4 61.187.100.61 7.617 ms
5 61.137.41.9 15.763 ms
6 7 202.102.69.74 33.639 ms
8 *
1 202.57.32.6 34.110 ms
10 *
11 *
12 *
13 *
14 *
15 *
16 *
17 *
18 *
19 *
20 *
21 *
23 *
23 *
24 *
23 *
23 *
23 *
24 *
25 *
26 *
27 *
28 *
29 *
30 *
```

If the interface appears as shown below, then you are not connected to a network of export.

traceroute: bad address 'www.baidu.com'

3. Fill "www.baidu.com" In the third box, click on the "Nslookup" button.

If the interface appears as shown below, then configure the correct DNS resolution.

```
Server: 127.0.0.1
Address 1: 127.0.0.1 localhost
Name: www.baldu.com
Address 1: 180.97.35.107
Address 2: 180.97.33.108
```

If the interface is shown there, the instructions to configure DNS resolution is not correct.

Server: 127.0.0.1 Address 1: 127.0.0.1 localhost nslookup: can't resolve 'www.baidu.com': Name or service not known

#### 4.4.7 Firewall

Click on the "Network>Firewall" option, you can make General Settings, Port Forwards, Traffic Rules, Custom Rules.

#### 4.4.7.1 General Settings

Click on the "Network>Firewall>General Settings" option, you can see the following interface.

| nable SYN-flood protection |         |          |          |              |              |                    |
|----------------------------|---------|----------|----------|--------------|--------------|--------------------|
| Drop invalid packets       |         |          |          |              |              |                    |
| nput                       |         | [        | accept   |              | *            |                    |
| Dutput                     |         | [        | accept   |              | ~            |                    |
| Forward                    |         | [        | reject   |              |              |                    |
| Zones                      |         |          |          |              |              |                    |
| Zone ⇒ Forwardings         | Input   | Output   | Forward  | Masquerading | MSS clamping |                    |
| lan: lan: 🛃 🍠 👰 🔿 🛛 wan    | acce 💙  | accept 🛩 | reject 💌 |              |              | Z Edit Edit Delete |
| wan: wan: 💼 ⇒ REJECT       | rejec 💌 | accept 💙 | reject 💌 |              |              | Z Edit 🗴 Delete    |
| bbA                        |         |          |          |              |              |                    |

#### **General Settings**

**Enable SYN-flood defenses:** SYN Flood is currently the most popular DoS(Denial of Service Attack)with one of the DDoS(distributed denial of service attack)approach, which is a using TCP protocol flaw, sending a large number of forged TCP connection requests, thereby causing the attacker depletion of resources(CPU full load or insufficient memory) way to attack. Enabling you can defend some denial of service attacks.

Drop invalid packets: Check the packet is discarded invalid.

**Input:** It is passed from the remote data locally. Discarded, simply discards invalid data, does not respond to any feedback. Needs of customers waiting for a timeout, the customer is likely to find himself blocked by a firewall; refused to return a reject(terminate) invalid data packets(TCP FIN or UDP-ICMP-PORT-UNREACHABLE), explicitly rejected the other's connection action; accept, receive effective inbound data.

Output: It refers came from local to remote data.

**Forward:** It refers to a specific(one or more)data packets between different subnets forwarding area.

#### Regional

Click the "Add" button, the following interface will appear.

| his section defines common properties of "newzone<br>prward option describes the policy for forwarded tra<br>nember of this zone.            | s <sup>*</sup> . The <i>input</i> and <i>output</i> options set the default policies for traffic entering and leaving this zone while the<br>affic between different networks within the zone. <i>Covered networks</i> specifies which available networks are |
|----------------------------------------------------------------------------------------------------|----------------------------------------------------------------------------------------------------|
| General Settings Advanced Settings                                                                                                    |                                                                                                    |
| Name                                                                                                    | newzone                                                                                                    |
| Input                                                                                                    | accept                                                                                                    |
| Output                                                                                                    | accept                                                                                                    |
| Forward                                                                                                    | reject 👻                                                                                                    |
| Masquerading                                                                                                    | E C                                                                                                    |
| MSS clamping                                                                                                    |                                                                                                    |
| Covered networks                                                                                                    | 🗖 🛛 lan: 🐊 👰 👳                                                                                                    |
|                                                                                                    | 🔽 wan: 🛍                                                                                                    |
|                                                                                                    | Create:                                                                                                    |
|                                                                                                    |                                                                                                    |
| Inter-Zone Forwarding                                                                                                    |                                                                                                    |
| he options below control the forwarding policies bet                                                                                         | tween this zone (newzone) and other zones. Destination zones cover forwarded traffic originating from<br>from other zones targeted at "newzone". The forwarding rule is unidirectional, e.g. a forward from lan t                                             |
| an does not imply a permission to forward from we                                                                                            | an to lan as well.                                                                                                    |
| an does not imply a permission to forward from wi<br>Allow forward to destination zones:                                                     | an to lan as well.                                                                                                    |
| an does not imply a permission to forward from wi<br>Allow forward to destination zones:                                                     | an to lan as well.                                                                                                    |
| an does not imply a permission to forward from wi<br>Allow forward to <i>destination zones</i> :<br>Allow forward from <i>source zones</i> : | an to lan as well.                                                                                                    |
| an does not imply a permission to forward from wi<br>Allow forward to <i>destination zones</i> :<br>Allow forward from <i>source zones</i> : | an to lan as well.                                                                                                    |
| an does not imply a permission to forward from wi<br>Allow forward to <i>destination zones</i> :<br>Allow forward from <i>source zones</i> : | an to lan as well.                                                                                                    |

For example you want to add "lan $\Rightarrow$  wan", then make the following settings.

#### Firewall - Zone Settings - Zone "newzone"

| Zone "newzone"                                                                                                    |                                                                                                    |                                                                                                    |
|----------------------------------------------------------------------------------------------------|----------------------------------------------------------------------------------------------------|----------------------------------------------------------------------------------------------------|
| This section defines common properties of "newzone". The<br>forward option describes the policy for forwarded traffic bet<br>member of this zone. | nput and output options set the default policies for<br>ween different networks within the zone. Covered | or traffic entering and leaving this zone while the<br>d networks specifies which available networks are |
| General Settings Advanced Settings                                                                                                    |                                                                                                    |                                                                                                    |
| Name                                                                                                    | lan                                                                                                    |                                                                                                    |
| Input                                                                                                    | accept                                                                                                   | ×                                                                                                    |
| Output                                                                                                    | accept                                                                                                   | ×                                                                                                    |
| Forward                                                                                                    | reject                                                                                                   | ×                                                                                                    |
| Masquerading                                                                                                    |                                                                                                    |                                                                                                    |
| MSS clamping                                                                                                    |                                                                                                    |                                                                                                    |
| Covered networks                                                                                                    | <ul> <li>✓ Ian: A A @</li> <li>✓ wan: ™</li> <li>✓ create:</li> </ul>                                    |                                                                                                    |

#### Inter-Zone Forwarding

The options below control the forwarding policies between this zone (newzone) and other zones. Destination zones cover forwarded traffic originating from "newzone". Source zones match forwarded traffic from other zones targeted at "newzone". The forwarding rule is unidirectional, e.g. a forward from lan to wan does not imply a permission to forward from wan to lan as well.

| Allow forward to destination zones: | □ Ian: Ian: Ian: Ian: Ian: Ian: Ian: Ian:                  |                              |
|-------------------------------------|------------------------------------------------------------|------------------------------|
| Allow forward from source zones:    | <ul> <li>Ian: lan: 2 2 1 1</li> <li>wan: wan: 1</li> </ul> |                              |
| Back to Overview                    |                                                            | Reset Save Save Save & Apply |

#### Regional "newzone"

#### **General Settings**

| Zone "newzone"<br>This section defines common properties of "newzone<br>forward option describes the policy for forwarded to<br>member of this zone. | e". The <i>input</i> and <i>output</i> options set the default p<br>affic between different networks within the zone. | policies for traffic entering and leaving this zone while the<br>. Covered networks specifies which available networks are |
|----------------------------------------------------------------------------------------------------|----------------------------------------------------------------------------------------------------|----------------------------------------------------------------------------------------------------|
| Name                                                                                                    | lan                                                                                                    |                                                                                                    |
| Input                                                                                                    | accept                                                                                                    |                                                                                                    |
| Output                                                                                                    | accept                                                                                                    | <b>~</b>                                                                                                    |
| Forward                                                                                                    | reject                                                                                                    | <b>~</b>                                                                                                    |
| Masquerading                                                                                                    |                                                                                                    |                                                                                                    |
| MSS clamping                                                                                                    |                                                                                                    |                                                                                                    |
| Covered networks                                                                                                    | <ul> <li>✓ Ian: ₽ ₽ ∞</li> <li>✓ wan: </li> <li>✓ create:</li> </ul>                                                  |                                                                                                    |

#### Name: lan.

Inbound and outbound data packet for setting "in" "out" AP(an interface) default.

Forward: It refers to a specific(one or more) data packets between different subnets forwarding area.

Masquerading: IP masquerading is a special kind of SNAT rule, when a computer within the network computers to access the external network through the AP, it replaces the source address of IP packets to a predetermined address(usually the external network card address). In this way, the computer will think outside the network, the packet is sent to this AP response packets can be correctly returned to the AP. (Otherwise, the network computer IP address 192.168.XXX.XXX, for external network servers, do not know how to return, or return to other computers go up.)

**MSS clamping:** MSS value that is the largest data segment for each TCP packet can be transmitted. In order to achieve the best performance of TCP transport protocol connection is established when the two sides are usually negotiated MSS value that the TCP protocol at the time of realization is often replaced with the MTU value, check you can clearly tell the remote: Do sent packets exceed this value.

Covered networks: Select the network belonging to this region.

#### **Advanced Settings**

| This section defines common properties of "newzone". The <i>in</i><br>forward option describes the policy for forwarded traffic betw<br>member of this zone. | put and output options set the default policies for traffic entering and leaving this zone while the<br>een different networks within the zone. Covered networks specifies which available networks are |
|----------------------------------------------------------------------------------------------------|----------------------------------------------------------------------------------------------------|
| General Settings Advanced Settings                                                                                                    |                                                                                                    |
| Restrict to address family                                                                                                    | IPv4 and IPv6                                                                                                    |
| Restrict Masquerading to given source subnets                                                                                                    |                                                                                                    |
| Restrict Masquerading to given destination subnets                                                                                                    | <b>≛</b>                                                                                                    |
| Force connection tracking                                                                                                    |                                                                                                    |
| Enable logging on this zone                                                                                                    | Г                                                                                                    |

Restrict to address family: Here you can choose to limit the type of address.

**Restrict Masquerading to given source subnets:** Enter the IP address of your internal Network.

**Restrict Masquerading to given destination subnets:** Enter the IP address of the firewall legitimate(usually outside the network card address).

Forced connection tracking: Checked, then turn on this feature.

Enable logging on this zone: Checked, then turn on this feature.

#### **Inter-Zone Forwarding**

| llow forward to destination zones: | 🔽 Ian: 🛃 🎘 🗶 |
|------------------------------------|--------------|
|                                    | 🔽 wan: 🛍     |
| llow forward from source zones:    | 🗆 lan: 🖉 🖉 👳 |
|                                    | 🔽 wan: 🗎     |

Figure above options can control area (lan) and forwarding rules for other regions. Target area received from "lan" forwarding traffic. Forwarding traffic from the source region to match the target as requiring "lan" in the region. If the hook option shown, then the following rules can not forward: forward lan traffic to wan, but does not allow wan forwarded to the lan.

After the above are set, click "Save & Apply" button to successfully add a firewall area.

#### 4.4.7.2 Port Forwards

Click on the "Network>Firewall>Port Forwards" option, you can see the following interface.

#### Firewall - Port Forwards

| Name | Matc                   | h             |                |                     | Forward to    |       | Enable Sort |
|------|------------------------|---------------|----------------|---------------------|---------------|-------|-------------|
|      |                        | This          | section contai | ns no values yet    |               |       |             |
|      |                        | New           | port forward   | :                   |               |       |             |
| Name | Protocol External zone | External port | Internal zone  | Internal IP address | Internal port |       |             |
|      | TCP+UDP 💌 wan 💌        |               | lan 👻          |                     |               | 📩 Add |             |

This interface provides configure port forwarding rules. When the network using a private address 10.X.X.X/172.16.X.X/192.168.X.X, external network can not access the network directly within the server. By doing port forwarding on the AP, then the configuration of the network server IP and port, external network can access the network server to use the services provided by the network.

**Example:** There are 50 computers in the network have been configured an FTP server, its IP address is 192.168.1.102, if you want Internet users can also access this server, you can make the following actions.

Click the "Add" button, make the following configuration, the configuration is completed, click "Save&Apply" button.

| F    | irewall - Port Forwards                                                                                                    |                                                                        |               |             |  |  |  |
|------|----------------------------------------------------------------------------------------------------|------------------------------------------------------------------------|---------------|-------------|--|--|--|
| Po   | Port forwarding allows remote computers on the Internet to connect to a specific computer or service within the private LAN. |                                                                        |               |             |  |  |  |
| (*** | Port Forwards                                                                                                    |                                                                        |               |             |  |  |  |
|      | Name                                                                                                    | Match                                                                  | Forward to    | Enable Sort |  |  |  |
|      |                                                                                                    | This section contains no value                                         | ies yet       |             |  |  |  |
|      |                                                                                                    | New port forward:                                                      |               |             |  |  |  |
|      | Name                                                                                                    | Protocol External zone External port Internal zone Internal IP address | Internal port |             |  |  |  |
|      | Forward27015                                                                                                    | TCP+UDP 💌 wan 💌 27015 🛛 🖬 💌 192.168.1.102 💌 2                          | 7015 📩 🔁 Add  |             |  |  |  |
|      |                                                                                                    |                                                                        |               |             |  |  |  |

Reset Save Save Save & Apply

Name: Please fill in an easy to remember name.

**Protocol:** Protocol used by the service provided by the server. If not clear what kind of agreement, you can choose "TCP+UDP" protocol. Please refer to the "common ports and services table".

External zone: WAN area.

**External port:** Specify an opening port, mapped to the internal server ports open. If not specified, the same external port and internal port. Fill in the range 1-65535.

Internet zone: Internal LAN area.

Internet IP address: IP address of the network server.

**Internet port:** Port services provided by the server within the network used. Please refer to the "common ports and services table".

| Network Services | Agreement | Port  |
|------------------|-----------|-------|
| ftp              | ТСР       | 21    |
| Ssh              | ТСР       | 22    |
| telnet           | ТСР       | 23    |
| Smtp             | ТСР       | 25    |
| Time             | TCP       | 37    |
| DNS              | UDP       | 53    |
| www              | TCP       | 80    |
| POP3             | TCP       | 110   |
| Snmp             | UDP       | 161   |
| CS server        | TCP       | 27015 |

#### common ports and services table

#### 4.4.7.3 Traffic Rules

Click on the "Network>Firewall>Traffic Rules" option, you can see the following interface.

| raffic                    | denne policies for packets d'aveling between onferent zones, for example to reject traffic between certain hosts of to op<br>Rules                                                                                                    | en wan ports on the router.                          |            |         |                |  |  |  |  |
|---------------------------|----------------------------------------------------------------------------------------------------|------------------------------------------------------|------------|---------|----------------|--|--|--|--|
| Name                      | Match                                                                                                    | Action                                               | Enable     | Sort    |                |  |  |  |  |
| Allow-<br>DHCP-<br>Renew  | I- IDv4-UDP<br>2. From any host is wan<br>w To any rost if at sport S on this device                                                                                                    |                                                      |            |         |                |  |  |  |  |
| Allow-<br>Ping            | IPv4-ICMP with type echo-request<br>From any host in sen<br>To any roter IP ion this device                                                                                                    | Accept input                                         | ~          | •       | ZEdit De       |  |  |  |  |
| Allow-<br>HCPv6           | 19x6-1029<br>From 19 range FE80.0:0:0:0:0:0:0/0 in wan with source port 547<br>To 19 range FE80.0:0:0:0:0:0:0:0:0:0:0:0 port 546 on this device                                                                                                    | Accept input                                         | V          | •       | ZEdit De       |  |  |  |  |
| Allow-<br>CMPv6<br>-Input | IPv6-ICMP with types echo-request, echo-reply, destination-unreachable, packet-too-big, time-exceeded, bad-header, unknown-header-type, router-<br>solicitation, neighbour-solicitation, router-advertisement, neighbour-advertisement<br>From any host in wan<br>To any router IP on this device                                                                                                    | Accept input and limit to 1000<br>pkts. per second   | V          | •       | ZEdit De       |  |  |  |  |
| Allow-<br>CMPv6           | IP-6-ICMP with types echo-request, echo-reply, destination-unreachable, packet-too-big, time-exceeded, bad-header, unknown-header-type<br>From any host in wan<br>To any host in awa                                                                                                    | Accept forward and limit to 1000<br>pkts. per second | N          | •       | ZEdit ×De      |  |  |  |  |
| Open po                   | orts on router:<br>Name Protocol External port                                                                                                    |                                                      |            |         |                |  |  |  |  |
| Open po                   | Name     Protocol     External port       TCP+UDP     Add       ward rule:       Name     Source zone       Destination zone       Ian     Add edit                                                                                                    |                                                      |            |         |                |  |  |  |  |
| Open po                   | Sorts on router:         Name       Protocol         TCP+UDP       Image: Control of the source of the source o                                    | to man multiple WAN addresses to                     | ointernal  | subnets |                |  |  |  |  |
| Open po                   | Protocol       External port         TCP+UDP       CAdd         ward rule:       Canada and edit         Name       Source zone       Destination zone         Ian       Wan       MAdd and edit         NAT       Tis a specific form of masquerading which allows fine grained control over the source IP used for outgoing traffic, for example         Match                                                                                                    | to map multiple WAN addresses to                     | o internal | subnets | Enable So      |  |  |  |  |
| Open po                   | Name       Protocol       External port         TCP+UDP       Image: Comparison of the source some in the source some in the source some in the source some in the source some in the source some in the source some in the source source                   | to map multiple WAN addresses to<br>Act              | o internal | subnets | Enable So      |  |  |  |  |
| Open po                   | Protocol       External port         Image: Image: Imag | to map multiple WAN addresses to Act                 | o internal | subnets | i.<br>Enable i |  |  |  |  |

🙆 Reset 🖉 Save 🗈 Save & Apply

Communication rules define the traffic transmitted between different regions, for example: some refuse to communications between the host and open to the WAN port.

For example, you want to add the name of aa traffic rules, follow these steps to configure.

| Open ports on router: |          |   |               |       |  |  |  |  |  |
|-----------------------|----------|---|---------------|-------|--|--|--|--|--|
| Name                  | Protocol |   | External port |       |  |  |  |  |  |
| aa                    | TCP+UDP  | T |               | 칠 Add |  |  |  |  |  |

Fill in the information according to the map, click on the "Add" button, you can enter the

| a page allows you to change advanced properties of the traffic rule | entry, such as matched source and destination hosts.    |  |
|---------------------------------------------------------------------|---------------------------------------------------------|--|
| Rule is enabled                                                     | () Disable                                              |  |
| Name                                                                | aa                                                      |  |
| Restrict to address family                                          | IPv4 and IPv6                                           |  |
| Protocol                                                            | TCP+UDP .                                               |  |
| Match ICMP type                                                     | any 💌                                                   |  |
| Source zone                                                         | C Any zone                                              |  |
|                                                                     | 🗇 lans lans 🖉 🌚                                         |  |
|                                                                     | newzones (empty)                                        |  |
|                                                                     | • want van: 2                                           |  |
| iource MAC address                                                  | any 💌                                                   |  |
| lource address                                                      | any 💌                                                   |  |
| iource port                                                         |                                                         |  |
| Destination zone                                                    | Device (input)                                          |  |
|                                                                     | Any zone (forward)                                      |  |
|                                                                     | C last last 2 m                                         |  |
|                                                                     |                                                         |  |
|                                                                     | newzone: (empty)                                        |  |
|                                                                     | 🔍 wan: vian: 者                                          |  |
| Destination address                                                 | any 💌                                                   |  |
| Destination port                                                    |                                                         |  |
| Action                                                              | accept                                                  |  |
| Extra arguments                                                     | Passes additional arguments to locables. Use with care! |  |
|                                                                     |                                                         |  |

Restrict to address family: IPv4 and IPv6, only IPv4, only IPv6, any for you to choose, according to the traffic rules you want to add to choose.

Protocol: Select the protocol based on your intranet server.

Match ICMP type: You can select the type of ICMP packet, if you are unsure type, you can choose "any"

Source zone: You can select lan, wan or all areas.

Source MAC address: Here you can customize the source MAC address.

Source address: Here you can customize the source IP address.

Source Port: Port of services provided by the source server is used.

**Destination Zone:** You can select lan, wan or all areas.

Destination address: You can customize the destination IP address here.

Destination port: Enter the port services provided by the target server being used.

Action: You can choose to discard, accept, reject, or no action.

Extra arguments: Additional parameters passed to iptables, careful to use!

#### 4.4.7.4 Custom Rules

Click on the "Network>Firewall>Custom Rules" option, you can see the following interface.

#### Firewall - Custom Rules

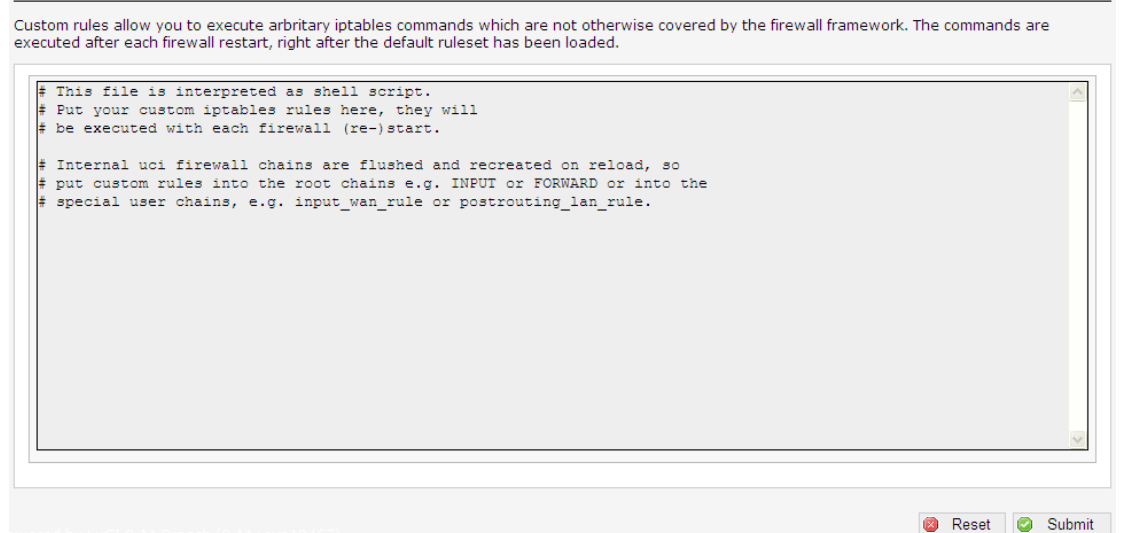

In this interface you can define some functions not included in the firewall so that the AP can play against the computer maximum protection.

#### 4.4.8 QoS

Click on the "Network>QoS" option, you can see the following interface.

#### Quality of Service

| AN .               |                |                  |     |       |          |         |                 |      | × Delete |
|--------------------|----------------|------------------|-----|-------|----------|---------|-----------------|------|----------|
| nable              |                |                  |     |       |          |         |                 |      |          |
| lassificat         | ion group      |                  | de  | fault |          |         | ~               |      |          |
| alculate           | overhead       |                  |     |       |          |         |                 |      |          |
| alf-duple          | x              |                  |     |       |          |         |                 |      |          |
| ownload            | speed (kbit/s) |                  | 10  | 24    |          |         |                 |      |          |
| pload sp           | eed (kbit/s)   |                  | 12  | 3     |          |         |                 |      |          |
| 10                 | No. Palas      | Add 📋            |     |       |          |         |                 |      |          |
| assifica<br>Target | Source host    | Destination host | Ser | vice  | Protocol | Ports   | Number of bytes | Sort |          |
| riority 👻          | all 🗸          | all              | all | *     | all 🗸    | 22,51 💙 |                 | •    | 🗙 Delete |
| ormal 💌            | all 💙          | all              | all | *     | ТСР 💌    | 20,2' 🗸 |                 | •    | × Delete |
| xpres 👻            | all 🗸          | all 🗸            | all | ~     | all 👻    | 5190 🛩  |                 | •    | 🗙 Delete |
|                    |                |                  |     |       |          |         |                 |      |          |

**Download speed/Upload speed:** To modify according to their actual broadband.

**Classification Rules:**Here the program allows you to specify the port column graded, according to the rules of what you want to do.

**Example:** You want to play the game, you want the port at the most laid-back, to prevent gaming card machine dropped. Game port: 12701, then do the following.

Click the "Add" button, make the following configuration, the configuration is completed, click "Save&Apply" button.

| Classificat | ion Rules   |                  |         |          |         |                 |      |              |
|-------------|-------------|------------------|---------|----------|---------|-----------------|------|--------------|
| Target      | Source host | Destination host | Service | Protocol | Ports   | Number of bytes | Sort |              |
| priority 💙  | all 💌       | all 💌            | all 💌   | all 💌    | 22,5: 🗙 |                 | •    | \star Delete |
| normal 💌    | all 💌       | all 💌            | all 💌   | TCP 💌    | 20,2' 🗙 |                 | •    | 🗴 Delete     |
| expres 💙    | all 💌       | all 💌            | all 💌   | all 💌    | 5190 🛩  |                 | •    | 💌 Delete     |
| 📩 Add       |             |                  |         |          |         |                 |      |              |

**Target:** There are the "priority", "express", "normal", "low" four options to choose from. In this example select "priority".

Source host: Fill the local IP address.

Destination host: Fill the destination IP to be controlled.

Service: Choose one of your own network.

**Protocol:** Protocol used by the service provided by the server. If not clear what kind of agreement, you can choose "TCP+UDP" protocol.

**Ports:** Port services provided by the server within the network used. In this example 12701.

**Number of bytes:** That is the amount of how many bytes of data through your AP has. **Sort:** If you add two more goals, you can press this button to select their order.

**Note:** Be sure to fill out the total bandwidth of the actual bandwidth carriers, the only way to be precise limit network speed.

# 4.5 Logout

Click the "Logout", you can exit the Web management interface, back to the landing interface.

| <b>No password set!</b><br>There is no password set on this router. Please configure a root password to protect the web interface and enable SSH.<br><u>Go to password configuration</u> |          |                        |  |  |  |  |  |
|----------------------------------------------------------------------------------------------------|----------|------------------------|--|--|--|--|--|
| Authorization Required                                                                                                    |          |                        |  |  |  |  |  |
| Please enter your username and passv                                                                                                    | vord.    |                        |  |  |  |  |  |
| Username                                                                                                    | 🔒 root   |                        |  |  |  |  |  |
| Password                                                                                                    | <i>P</i> |                        |  |  |  |  |  |
|                                                                                                    |          | 🔕 Reset <b>D</b> Login |  |  |  |  |  |

# 4.6 FCC Statement

This device complies with part 15 of the FCC Rules. Operation is subject to the following two conditions: (1) This device may not cause harmful interference, and (2) this device must accept any interference received, including interference that may cause undesired operation.

This equipment has been tested and found to comply with the limits for a Class B digital device, pursuant to part 15 of the FCC Rules. These limits are designed to provide reasonable protection against harmful interference in a residential installation. This equipment generates, uses and can radiate radio frequency energy and, if not installed and used in accordance with the instructions,

may cause harmful interference to radio communications. However, there is no guarantee that interference will not occur in a particular installation. If this equipment does cause harmful interference to radio or television reception, which can be determined by turning the equipment off and on, the user is encouraged to try to correct the interference by one or more of the following measures:

-Reorient or relocate the receiving antenna.

-Increase the separation between the equipment and receiver.

-Connect the equipment into an outlet on a circuit different from that to which the receiver is connected.

-Consult the dealer or an experienced radio/TV technician for help.

Caution: Any changes or modifications not expressly approved by the party responsible for compliance could void the user's authority to operate the equipment.

FCC Radiation Exposure Statement

This equipment complies with FCC radiation exposure limits set forth for an uncontrolled environment. This equipment should be installed and operated with minimum distance 20cm between the radiator & your body

Federal Communications Commission (FCC) Radiation Exposure Statement

This equipment complies with FCC radiation exposure limits set forth for an uncontrolled environ ment. In order to avoid the possibility of exceeding the FCC radio frequency exposure limits, hum an proximity to the antenna shall not be less than 20 cm (8 inches) during normal operation.